【セッションNo.1】

# 知って得する!現役ヘルプデスクが答える Delphiテクニカルエッセンス2023

株式会社ミガロ. プロダクト事業部 技術支援課 佐田 雄一

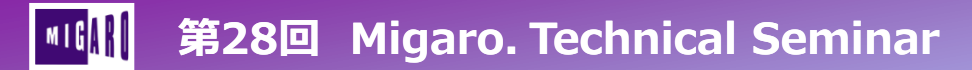

## Migaro. 技術Tipsについて

 毎月Delphi/400・Valence・SP4iの技術Tipsを公開中 <u>https://www.migaro.co.jp/tips/</u>

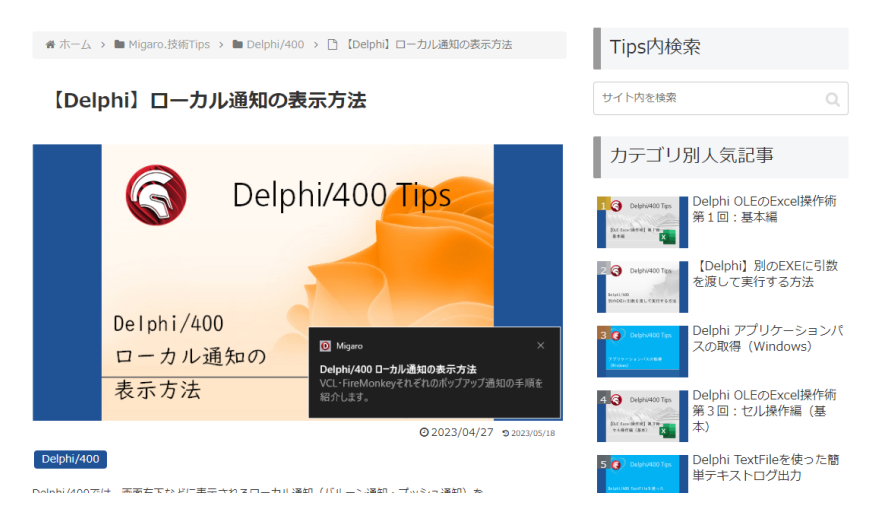

#### 今回はサポートでよく頂くご質問に加えて、 この技術Tipsで公開した機能についてもご紹介

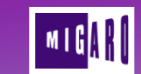

第28回 Migaro. Technical Seminar

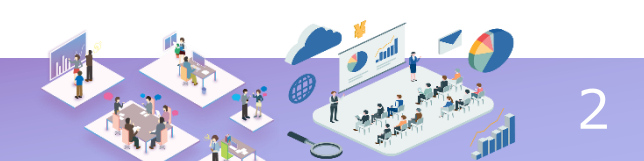

## 【目次】

- WebAPIアクセスを行うアプリケーションを 効率よく開発する方法
- 通知機能の実装方法
- ・ 複数バージョンのDelphi/400開発環境を
   入替する方法
- ・ Edge対応の最新情報

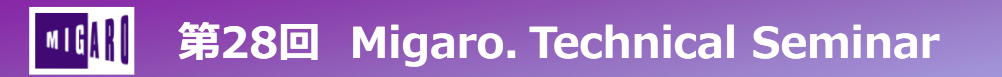

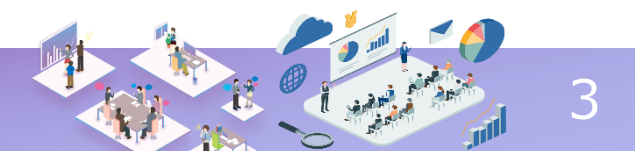

# ■ WebAPIアクセスを行うアプリケーションを効率よく開発する方法

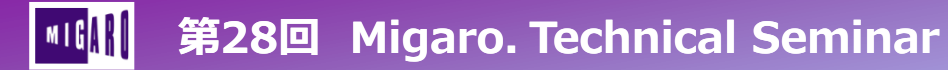

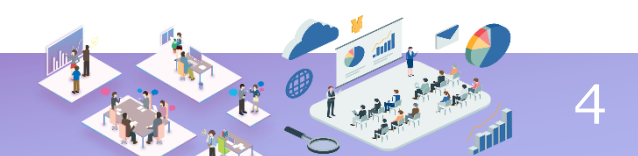

**NEW TOPICS** 

#### ・WebAPIとは?

- コンピュータプログラムの提供する機能を 外部の別のプログラムから呼び出して、 利用するための手順・規約 HTTPなどWebの技術を使用して構築されたもの
- RESTサービスとは?
- JSONとは?

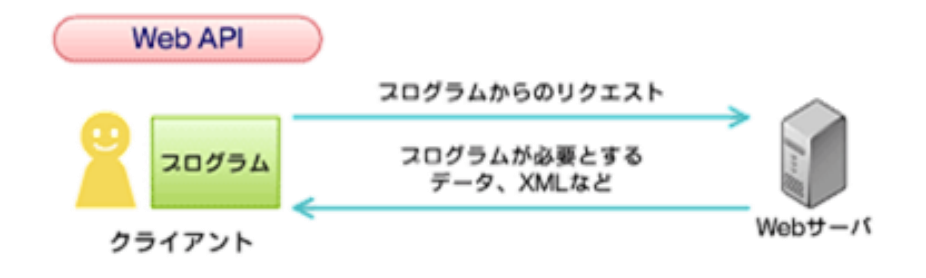

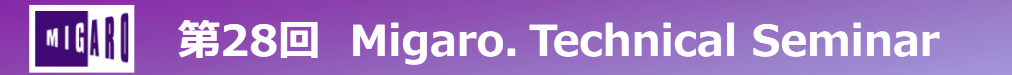

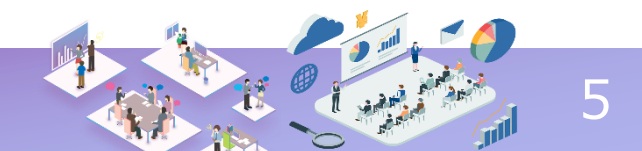

• WebAPIとは?

#### • **RESTサービスとは?** (REpresentational State Transfer)

- Webサービスの設計モデルの1つで、 ネットワーク上のデータ(リソース)を一意なURIで表す
- ・ サービスのURIにHTTPメソッドでアクセスすることでデータの送受信を行う
- パラメータを指定して特定のURIにアクセスすると JSON(またはXML)で応答される
- JSONとは?

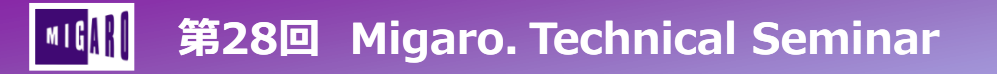

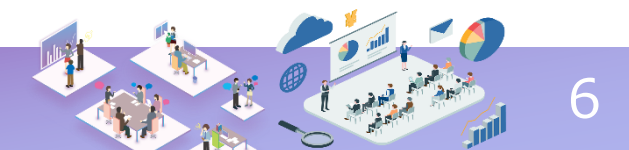

- WebAPIとは?
- RESTサービスとは?
- JSONとは? (JavaScript Object Notation)
  - テキストベースで軽量なデータ交換フォーマット
  - キーと値のペアでデータを管理 ({"key":"Value"})
  - 配列の使用もできる([]で表現)
- 今回はこれらをコンポーネントの定義から行うのではなく、簡単に利用できる方法をご紹介!

JSON例 "result": "subject":"english", "score": 80, "state":"good" **}**, "subject":"math", "score": 70, "state":"normal"

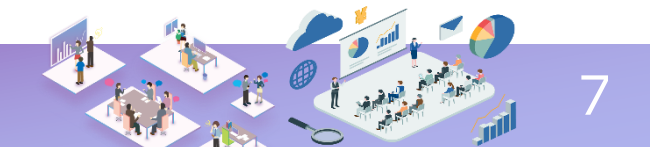

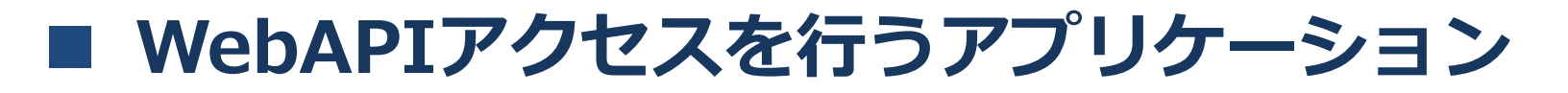

• RESTデバッガを起動

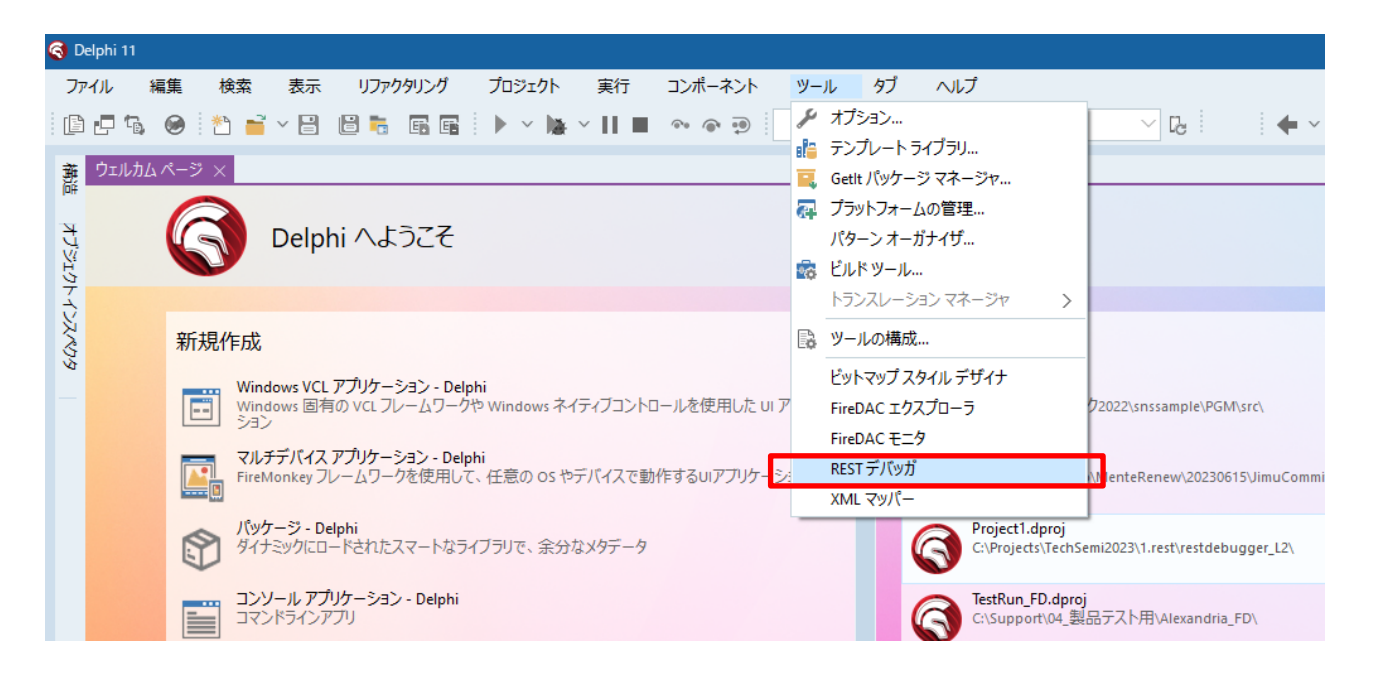

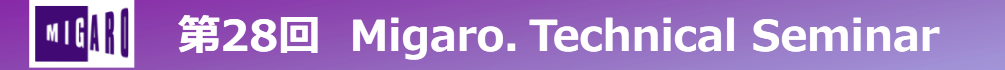

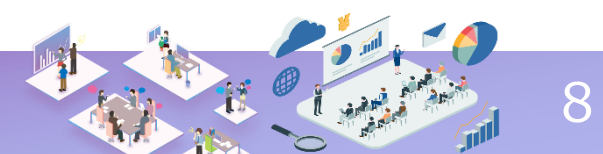

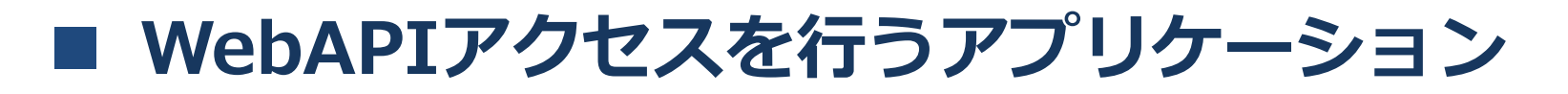

• 郵便番号検索APIを使用

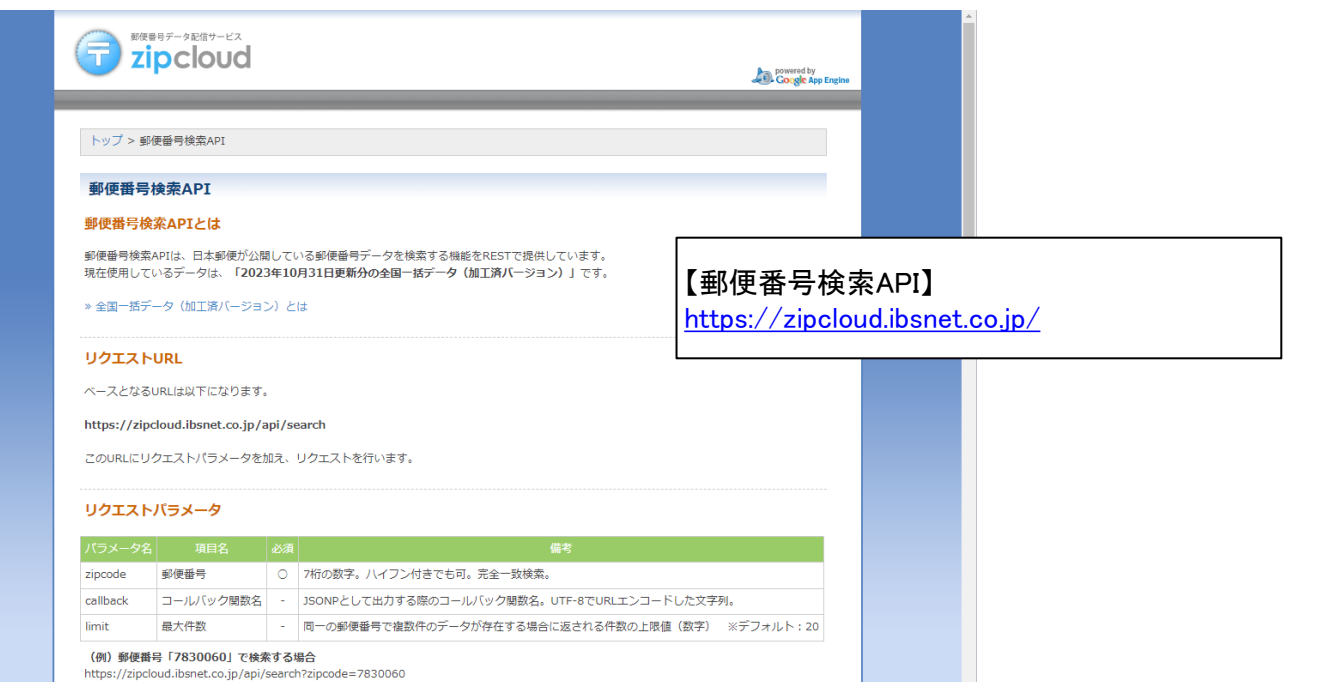

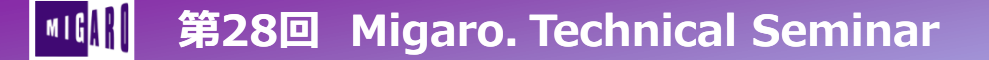

| [DEMO]                                                                      | デジャルトレイアウト<br>デジャルトレイアウト<br>プロジェクト 実行 コンポーネント ツール タブ ヘルプ                                            | QQ → 7 − α × .                                                                                                    |
|-----------------------------------------------------------------------------|----------------------------------------------------------------------------------------------------|----------------------------------------------------------------------------------------------------|
| 青造                                                                          |                                                                                                    | ✓ Project1.dproj - プロジェクト ● ×                                                                                                    |
| 3 登 0 0<br>□ Fom1                                                           | ● Form ■ RESTDebugger - □ ×<br>■ REST デパッガ 10.5<br>Embarcadero Technologies<br>要求<br>■求 パッメーク 臣辺 単統 | ■ · □ □ C E © · ○ · · · · ·<br>ProjectGrap1<br>· ProjectLee<br>· P 5 L/LHRI Obea)<br>· O - **** ブランフィーム(Windows 32 L/ph)<br>· O - **********************************                                                                                                    |
|                                                                             | X/yF:         UBL           GET                                                                     | (詳細後述)                                                                                                    |
|                                                                             | 東京の東京行成           23.94.5年:           東京の読み込み                                                       |                                                                                                    |
| ブジェクト インスペクタ                                                                | 東京の保存                                                                                               |                                                                                                    |
| rm1 TForm1                                                                  | 2)ボーネントのユビー                                                                                         | CodeInsight: 完了                                                                                                    |
| D/G-1 イベント                                                                  | ۶                                                                                                   | Project1.doro $\overline{t}\overline{t}^{\prime}\mu^{\prime}\overline{t}a =  \overline{t}-9\pm 27.1]$                                                                                                    |
| ActiveControl                                                               | (no response)                                                                                       |                                                                                                    |
| Align B alNone                                                              | Awd- zk #F-9                                                                                        |                                                                                                    |
| AlghaBlend False                                                            |                                                                                                    |                                                                                                    |
| AlphaBlendValue 255                                                         |                                                                                                    | The standard the standard the s |
| Anchors [akLeft,aklop]<br>AutoScroll Fake                                   |                                                                                                    | m TMainMenu                                                                                                    |
| AutoSize False                                                              |                                                                                                    | 3 TPopupMenu                                                                                                    |
| BiDiMode bdLeftToRight                                                      |                                                                                                    | E: TactionList                                                                                                    |
| sordertcons [bisystemMenu, biMinimize, biMaximize<br>SorderStyle bsSizeable |                                                                                                    | TEdit                                                                                                    |
| BorderWidth 0                                                               |                                                                                                    | TMemo                                                                                                    |
| Caption Form1                                                               |                                                                                                    | III TButton                                                                                                    |
| ClientWidth 904                                                             | フロキシサ-バーが無効です                                                                                       | ✓ TcheckBox                                                                                                    |
| Color DBtnFace                                                              |                                                                                                    | (*) TRadioButton                                                                                                    |
| Constraints (TSizeConstraints)                                              |                                                                                                    | The ComboRex                                                                                                    |
| CtI3D VI True                                                               |                                                                                                    | TScrollBar                                                                                                    |
| パイック編集 クイック編集 Icon ビジュアルにパインド                                               |                                                                                                    | (= ТGroupBox                                                                                                    |
| すべての項目が表示されています                                                             | コード デザイン 輝                                                                                          | atte                                                                                                    |
|                                                                             |                                                                                                    | The second second                                                                                                    |

👖 第28回 Migaro. Technical Seminar

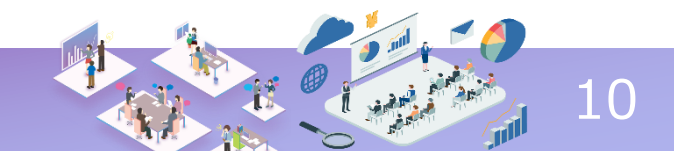

| a ×                                                                                                    | ウェルカムページ Unit •                                                                                                    | ✓ Project1.dproj - プロジェクト # ×                                                                                                    |
|----------------------------------------------------------------------------------------------------|----------------------------------------------------------------------------------------------------|----------------------------------------------------------------------------------------------------|
| <b>0 0</b>                                                                                                    | Form ■ RESTDebugger REST デパッガ 10.5<br>Embarcadero Technologies                                                                                                    | - C X<br>Projectionop1<br>V Projectionop1<br>V Projectionop1                                                                                                    |
|                                                                                                    | 東京 /153-9 設証 接続<br>メソッド:                                                                                                    | 要求の送信を押すと、<br>##0028 結果がJSONで取得される!                                                                                                    |
| /ኮ-ሰንአ <b>ペクዓ ቅ</b> ×<br>orm1 ርጉኦ ይ                                                                                                    | <br>●                                                                                                    | 本おUR475247<br>要求の保存<br>3)2/f-ネントのビー<br>Codensight 売工                                                                                                    |
| icotol           Bit alfone           Itili alfone           Itili alfone | R番<br>Https://probudi.lianet.co.jp/Appl/earch?izprode=5540017<br>2001.0C - 道た化テクジョ302.7(*h, 計算得紙:前5座 0.21/9 - 東行:438.21/9 - 後処産:140.21/9 - 音計:378.21/9<br>ハッゲー また 裏チーク<br>内容学術的な JSON 7 す JSON ルート要素:<br>「<br>**essage*: null,<br>**essats*:<br>**essats*:<br>**essat | Image: EFJ/E2-     F-9202J-     74/FF/472-       Image: Image: I                                                                                                    |
| klyle bsliceable<br>Vidth 0<br>i Form1<br>leight 604<br>idth 904<br>☐ dBtnFace<br>(75ecConstraints)<br>I Time N                                                                                                    | *edores1*1847;<br>************************************                                                                                                    | ano Tidat<br>Tolenco<br>ano Tidato<br>ano Tidat |

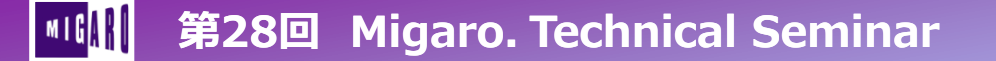

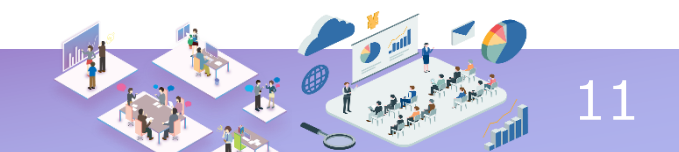

この状態のコンポーネントをコピーできる

| RESTDebugger REST デバッガ 10.5                                                                              |                                              |                                      | – 🗆 X                          |           |  |
|----------------------------------------------------------------------------------------------------|----------------------------------------------|--------------------------------------|--------------------------------|-----------|--|
| Embarcadero Technologies                                                                                 |                                              |                                      |                                |           |  |
| 要求 パラメータ 認証 接続                                                                                           |                                              |                                      |                                |           |  |
|                                                                                                    |                                              |                                      | 要求の送信                          |           |  |
| 要求パラメータ:<br>[GET/POST / E] zipcode=5560017                                                               |                                              |                                      | <u>島加</u> 要求の新規作成<br>編集要求の読み込み |           |  |
|                                                                                                    |                                              |                                      | 割除<br>要求の保存<br>コンボーネントのコピー     | 次はここを押すと… |  |
| 応答<br>https://zipcloud.ibsnet.co.jp/api/search?zipcode=556001<br>200: OK - 返されたデータは 302 パイト。計時情報: 前処理: 0 | 0<br>7<br>ミリや - 実行: 484 ミリ秒 - 後処理: 0 ミリ秒 - 合 | 計: 484 ミリ秒                           |                                |           |  |
| ヘッジー 本体 表テージ<br>内容が有効な JSON です JSON ルート要素:                                                               | results                                      | ──────────────────────────────────── | リッチ ~ 適用                       |           |  |
| addres address2 addres kana1 kana2<br>大阪府 大阪市決速区 法町 オオヤカフ オオヤカンナーワク                                      | kana3 prefcode zipcode<br>Sth7f 27 5560017   |                                      |                                |           |  |
| プロキシ サーバーが無効です                                                                                           |                                              |                                      |                                |           |  |
| ro. Technical                                                                                            | Seminar                                      |                                      | I AN                           |           |  |

#### 第28回 Migaro. Technical Seminar

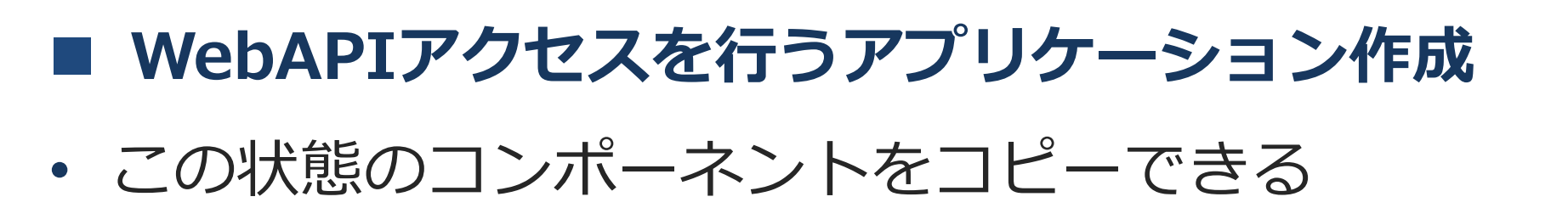

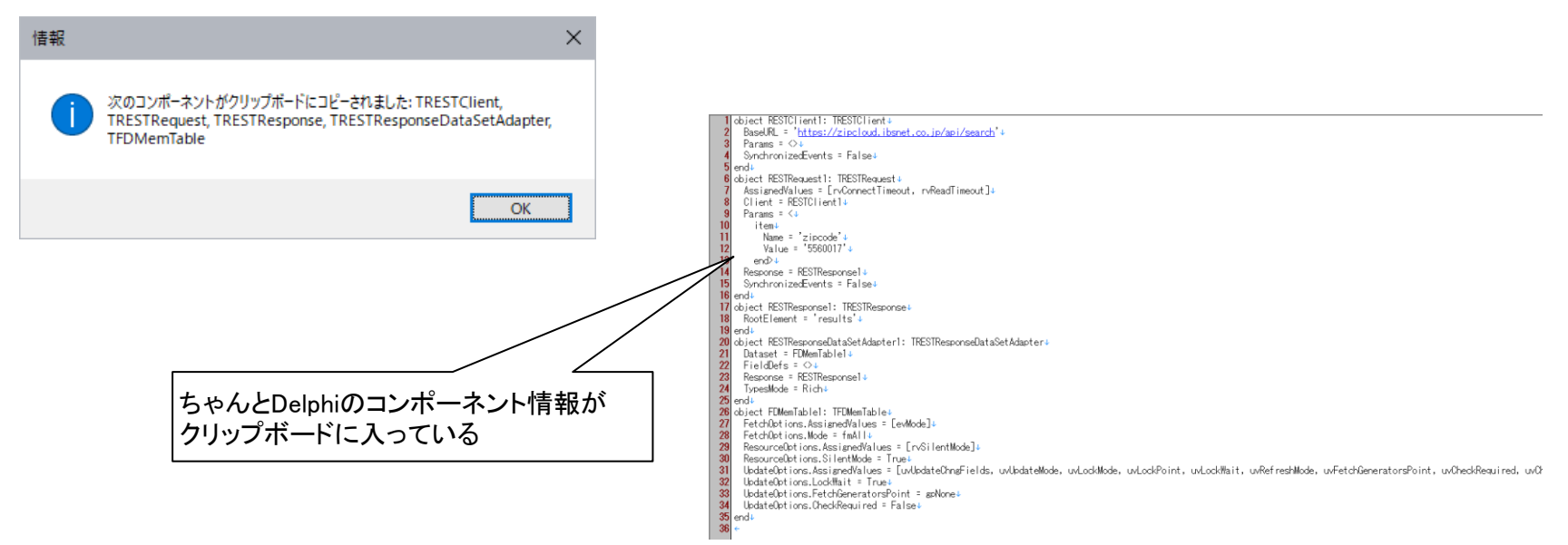

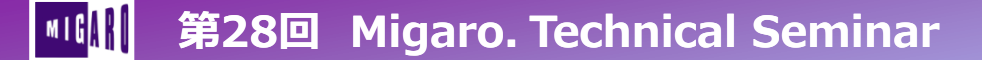

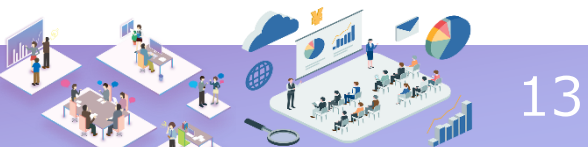

#### コピーしたコンポーネントを設計画面にペースト

| ウェルカム ページ             | Unit1 🔹 |   |                    |
|-----------------------|---------|---|--------------------|
| S Form1               |         | - | $\times$           |
|                       |         |   | <br>111            |
|                       |         |   | <br>               |
|                       |         |   | <br>               |
|                       |         |   | <br>               |
|                       |         |   | <br>               |
| and the second second |         |   | <br>1.1            |
| EDMemTable1           | teri    |   | <br>11             |
| I Diviennable i       |         |   | <br>11             |
|                       |         |   | <br>               |
|                       |         |   | <br>               |
|                       |         |   | <br>1.1            |
|                       |         |   | <br>11             |
|                       |         |   | <br>1.1            |
|                       |         |   | <br>               |
|                       |         |   | <br>1.1            |
|                       |         |   | <br>               |
|                       |         |   | <br>11             |
|                       |         |   | <br>11             |
|                       |         |   | <br>               |
|                       |         |   | <br>               |
|                       |         |   | <br>1.1            |
|                       |         |   | <br>11             |
|                       |         |   | <br>1.1            |
|                       |         |   | <br>               |
|                       |         |   | <br>1.1            |
|                       |         |   | <br>11             |
|                       |         |   | <br>11             |
|                       |         |   | <br>               |
|                       |         |   | <br>$\sim 10^{-1}$ |
|                       |         |   | <br>1.1            |
|                       |         |   | <br>11             |
|                       |         |   | <br>               |
|                       |         |   | <br>$\sim -1$      |
|                       |         |   | <br>               |
|                       |         |   | <br>11             |
|                       |         |   | <br>               |
|                       |         |   | <br>               |
|                       |         |   | <br>               |
|                       |         |   | <br>1.1            |
|                       |         |   | <br>11             |
|                       |         |   | <br>               |
|                       |         |   | <br>               |
|                       |         |   | <br>1.1            |
|                       |         |   | <br>1.1            |
|                       |         |   |                    |

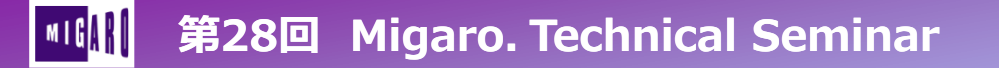

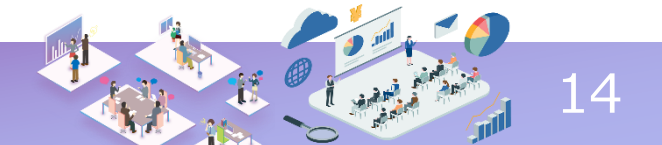

#### 郵便番号WebAPIを参照するFireDACプログラム作成

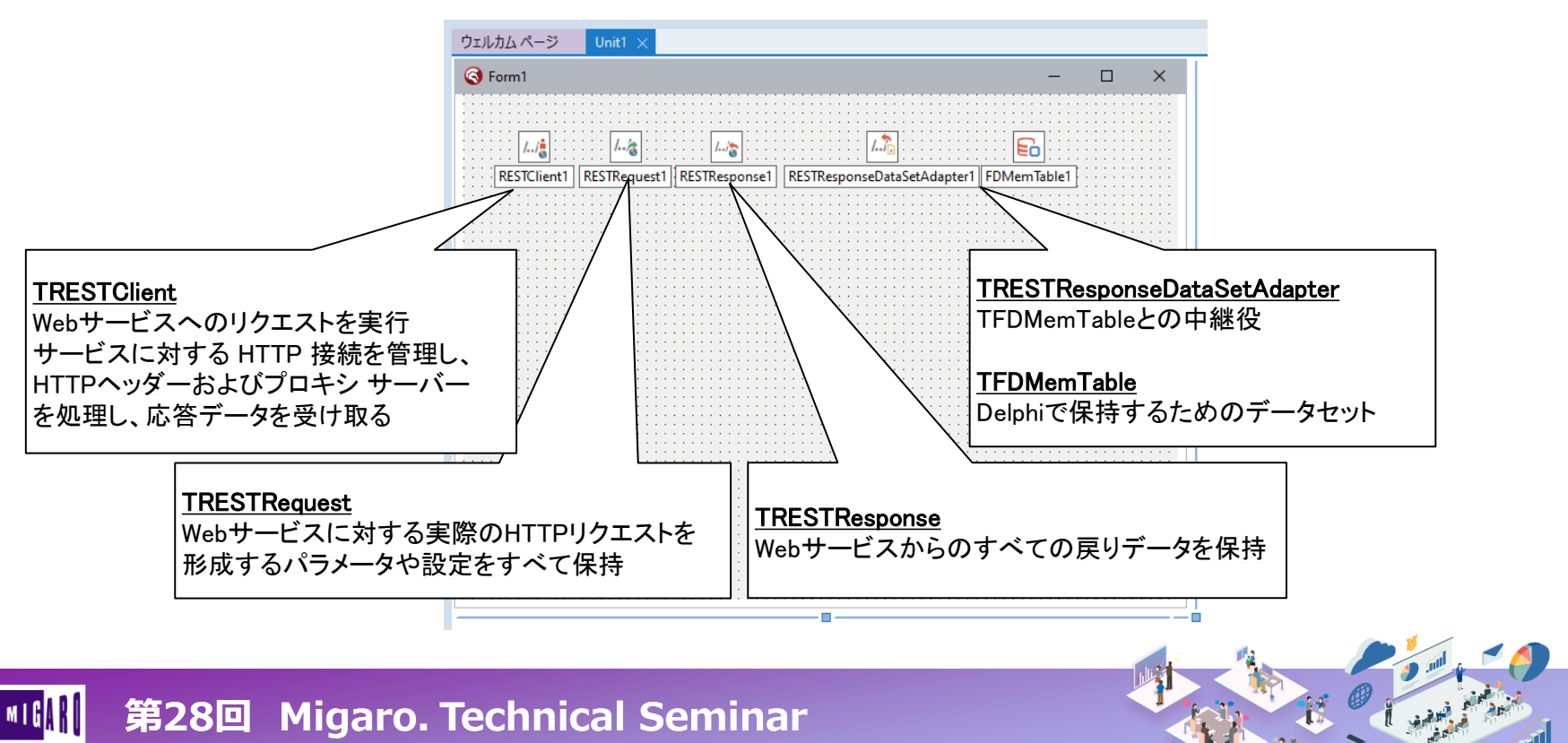

郵便番号WebAPIを参照するFireDACプログラム作成

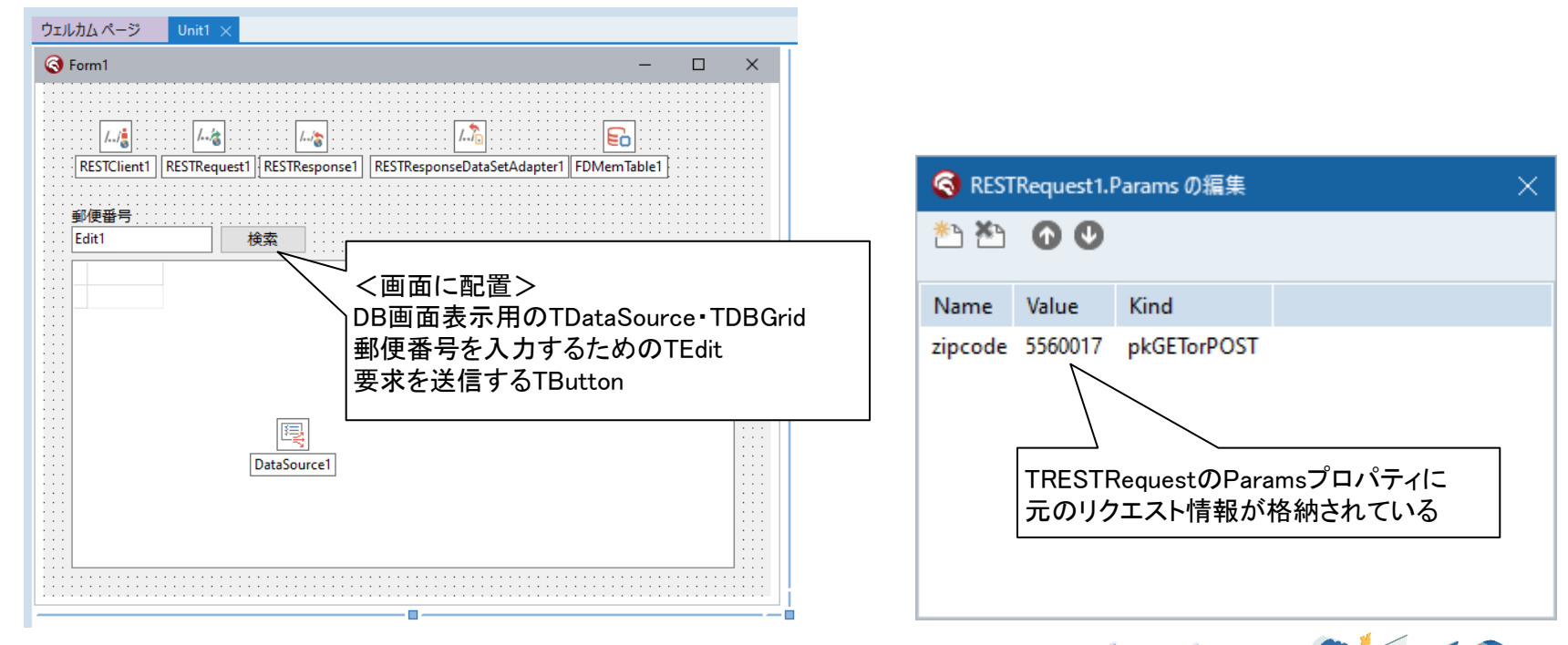

第28回 Migaro. Technical Seminar

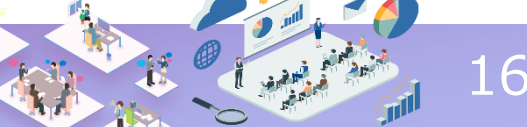

郵便番号WebAPIを参照するFireDACプログラム作成

#### 呼び出しロジック例

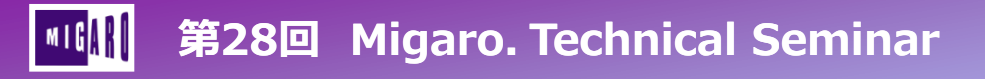

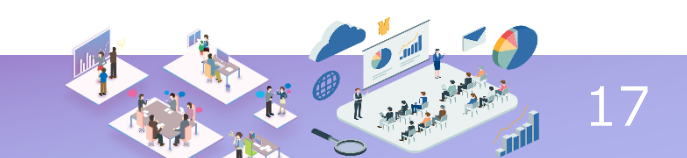

郵便番号WebAPIを参照するFireDACプログラム作成

| • Form1                                                                                                    | - | $\times$ |                                                |
|----------------------------------------------------------------------------------------------------|---|----------|------------------------------------------------|
| 郵便番号<br>1000013 検索<br>address1 address2 address3 kana1 kana2 kana3 prefcode zipcode<br>東京都 千代田区 霞が関トウキョウ チヨヴ * カスミカ* を 13 1000013<br>指定した郵便番号の住所情報が<br>FireDACから簡単に抽出できる! |   |          | <ul> <li>Form1 - □ ×</li> <li>Segues</li></ul> |

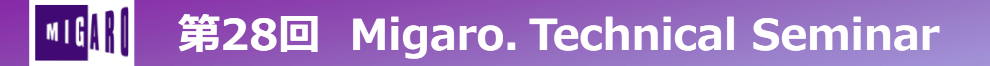

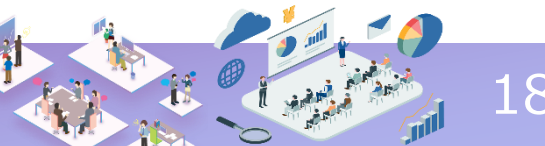

技術Tips ピックアップ

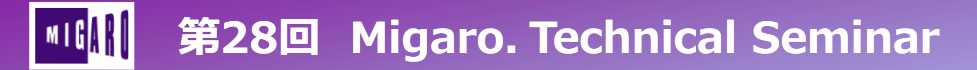

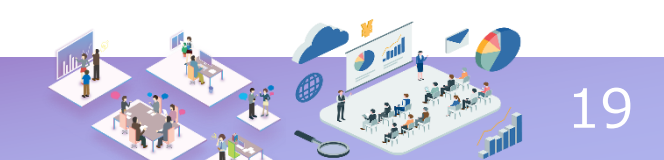

- Migaro. 技術Tips
  - 技術Tipsにてご紹介した項目から1つピックアップ <u>https://www.migaro.co.jp/tips/2389</u>

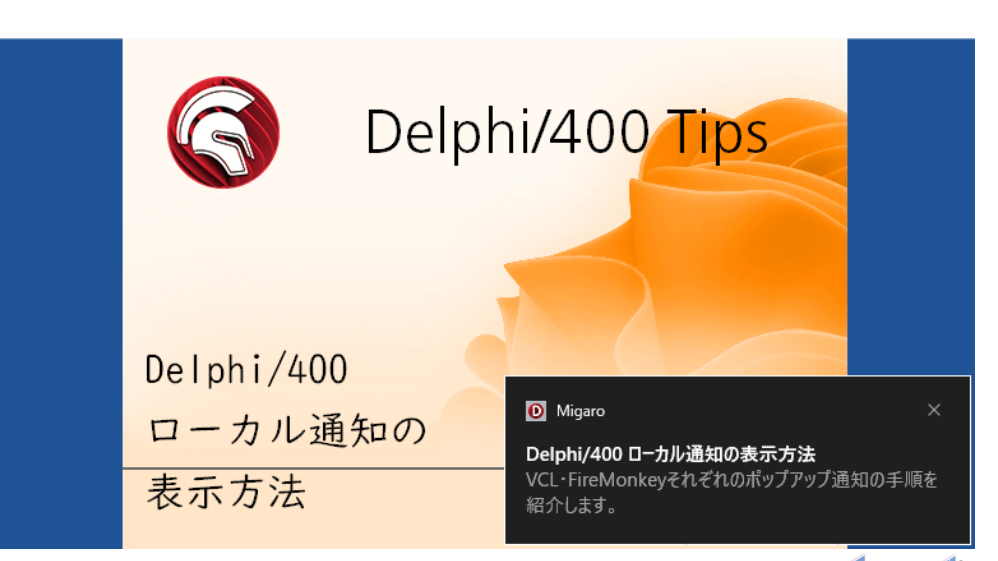

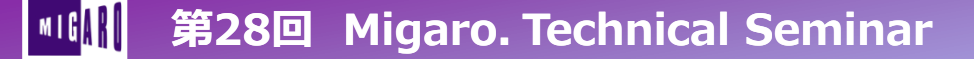

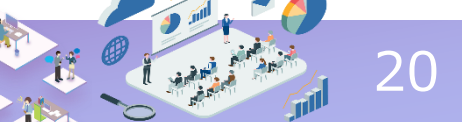

- 方法①:VCLでTTrayIconを使用
  - タスクトレイの右下部分に表示される アイコンを制御するコンポーネントだが システムトレイから表示される ポップアップ通知機能のみを活用可能 (Delphi/400 ver2006 ~ 使用可能)

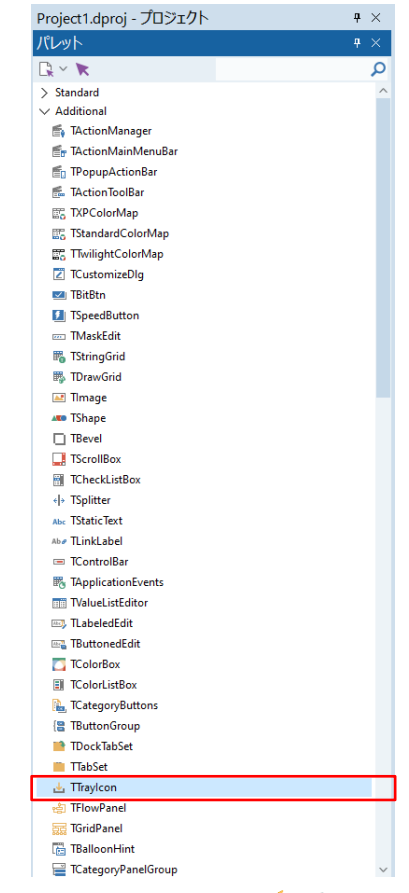

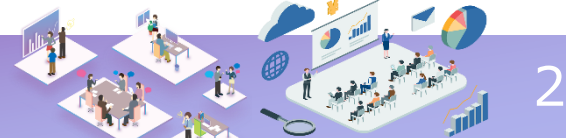

- 方法①:VCLでTTrayIconを使用
  - コンポーネントを配置し、通知表示したい場所でロジックを記述

| ウェルカム ページ               | Unit1 🔹           |           |            |           |    |
|-------------------------|-------------------|-----------|------------|-----------|----|
| S Form1                 |                   |           | -          |           | ×  |
|                         | 通知表示              | Traylcon1 |            |           |    |
| 補足 : OnBallo<br>ポップアップた | oonClick<br>ドクリック | イベントを定う   | 義する<br>処理を | らと、<br>記述 | 可能 |

| {*************************************                                    |
|---------------------------------------------------------------------------|
| 目的: 通知表示ボタン クリック時処理                                                       |
| 引数:                                                                       |
| <b>戻値</b> :                                                               |
| ***************************************                                   |
| <pre>procedure TForm1.Button1Click(Sender: TObject);</pre>                |
| begin                                                                     |
| TrayIcon1.Visible := True; // トレイアイコン表示(True必須)                           |
| TrayIcon1.BalloonFlags := bfInfo; // アイコンの種類                              |
| TrayIcon1.BalloonTitle := <b>'Title ポップアップのタイトル'</b> : // <b>メッセージ設定1</b> |
| TrayIcon1.BalloonHint := <b>'Hint ポップアップの本文</b> ';   // <b>メッセージ設定2</b>   |
| TrayIcon1.ShowBalloonHint; // メッセージ表示                                     |
| end:                                                                      |

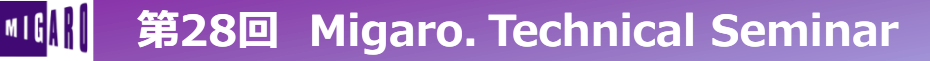

- 方法①:VCLでTTrayIconを使用
  - BalloonFlagsパラメータを設定すると、アイコンの種類を選べる

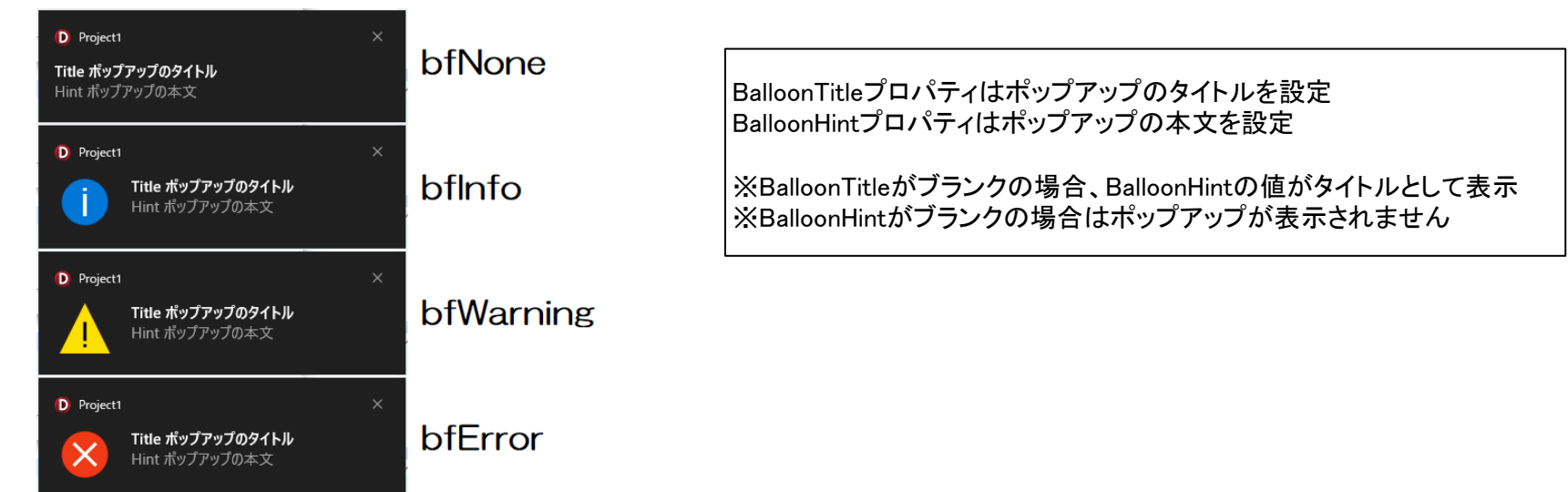

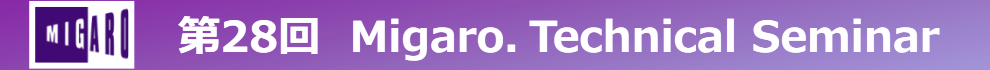

- 方法②: Bonus KSVC使用
  - Bonus KSVCに含まれている TRzTrayIconコンポーネントを使用すると、 より簡単なメソッドのみで表示可能 また、複数のポップアップを連続表示可能 (Delphi 10.2 Tokyo~使用可能)
  - ※この手順の詳細はこちらのTipsを参照 <u>https://www.migaro.co.jp/tips/2389/</u>
  - ※Bonus KSVCについてはこちらのTipsを参照 <u>https://www.migaro.co.jp/tips/1997/</u>

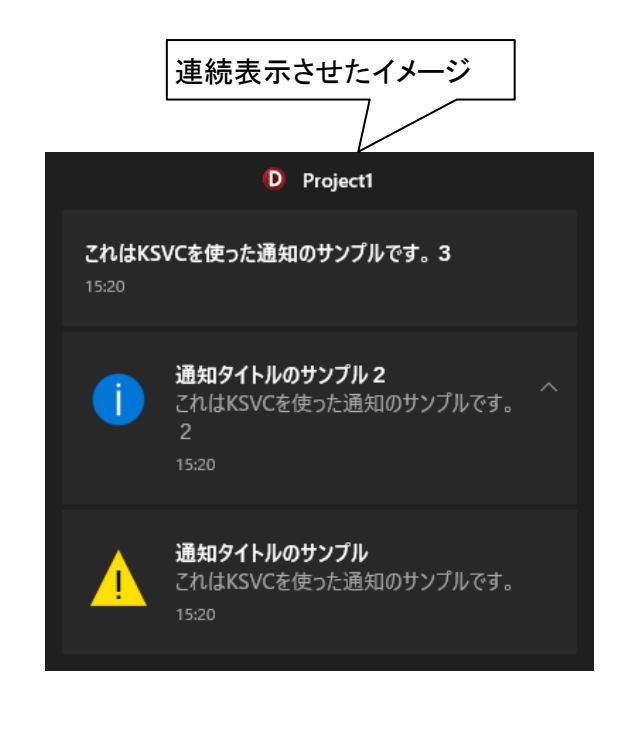

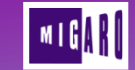

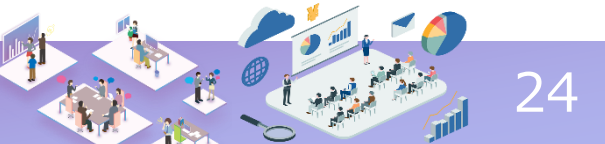

- 方法③:FireMonkeyでTNotificationを使用
  - スマートデバイスで通知を表示させたい場合はコレ!
     (Delphi 10 Seattle ~ 使用可能)

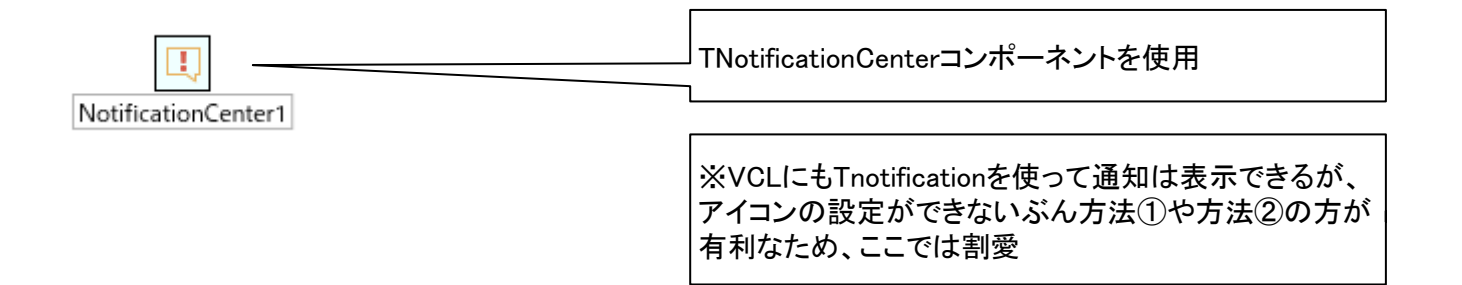

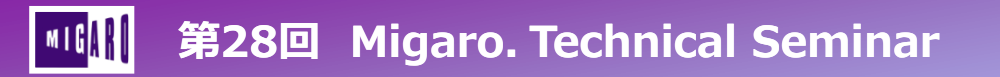

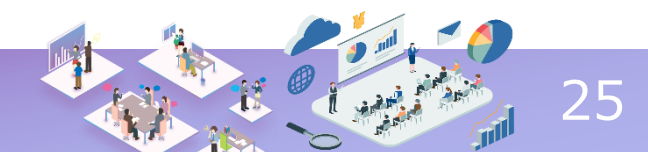

- 方法③:FireMonkeyでTNotificationを使用
  - Tnotificationの生成・実行ロジック

#### iOS•Androidでも「PresentNotification」で // (左から続く) 通知を即時表示させることは可能 目的: 検証用 プッシュ通知 {\$IFDEF IOS} // iOS向け処理 // 5秒後に通知を表示させる procedure TForm1. Button2Click (Sender: TObject); MyNotification.FireDate := IncSecond (Now, 5); NotificationCenter1.ScheduleNotification(MyNotification); var {\$IFDEF Android} // Android向け処理 MyNotification: TNotification: // 5秒後に通知を表示させる begin // 通知用クラスを生成 MvNotification.FireDate := IncSecond(Now, 5); MvNotification := NotificationCenter1.CreateNotification: NotificationCenter1.ScheduleNotification(MyNotification); {SELSE} // それ以外(Windows)向け処理 trv // 通知内容を設定 // 通知を表示させる(予約は非対応) NotificationCenter1. PresentNotification(MyNotification); MvNotification. Name := 'MIGARO TIPS APP': MyNotification. Title := '技術TIPS 通知のタイトル'; {\$ENDIF} MyNotification. AlertBody := '通知をお知らせします。' + #13#10 + {SENDIF} '株式会社ミガロ.の各製品ページへの短縮URLができました!'+ finally 「https://www.migaro.co.jp/」のあとに「valence」「delphi400」'+ FreeAndNil(MyNotification); '「sp4i」と入力すると、それぞれの製品ページへジャンプするよ!!': end: // (右へ続く) end

#### 👖 第28回 Migaro. Technical Seminar

IncSecondを使用する場合は、

uses節にSvstem.DateUtilsを追加

- 方法③:FireMonkeyでTNotificationを使用
  - iOSでは追加手順が必要
    - ・ 1. プロジェクトオプションで、新しいバージョンキーを作成
    - 2. 事前にロジックで通知の許可を要求

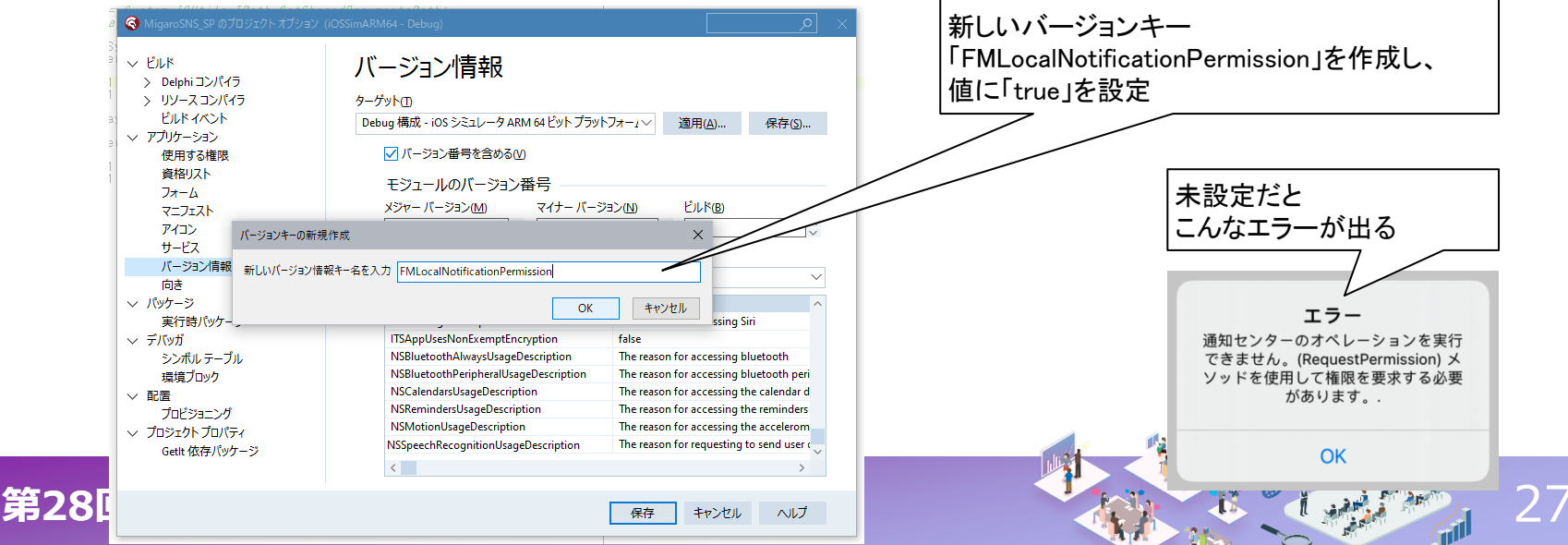

- 方法③:FireMonkeyでTNotificationを使用
  - iOSでは追加手順が必要
    - 1. プロジェクトオプションで、新しいバージョンキーを作成
    - 2. 事前にロジックで通知の許可を要求

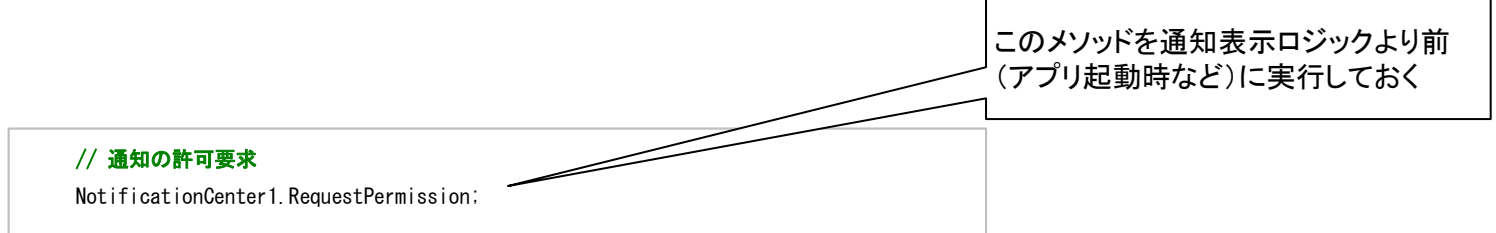

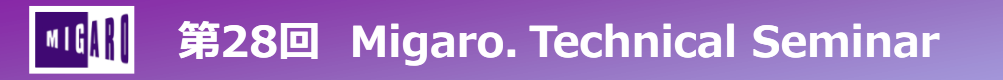

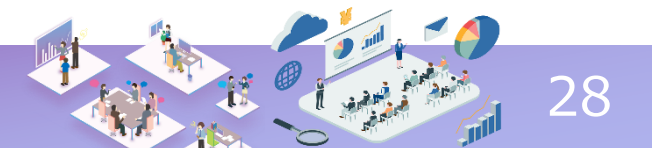

方法③:FireMonkeyでTNotificationを使用

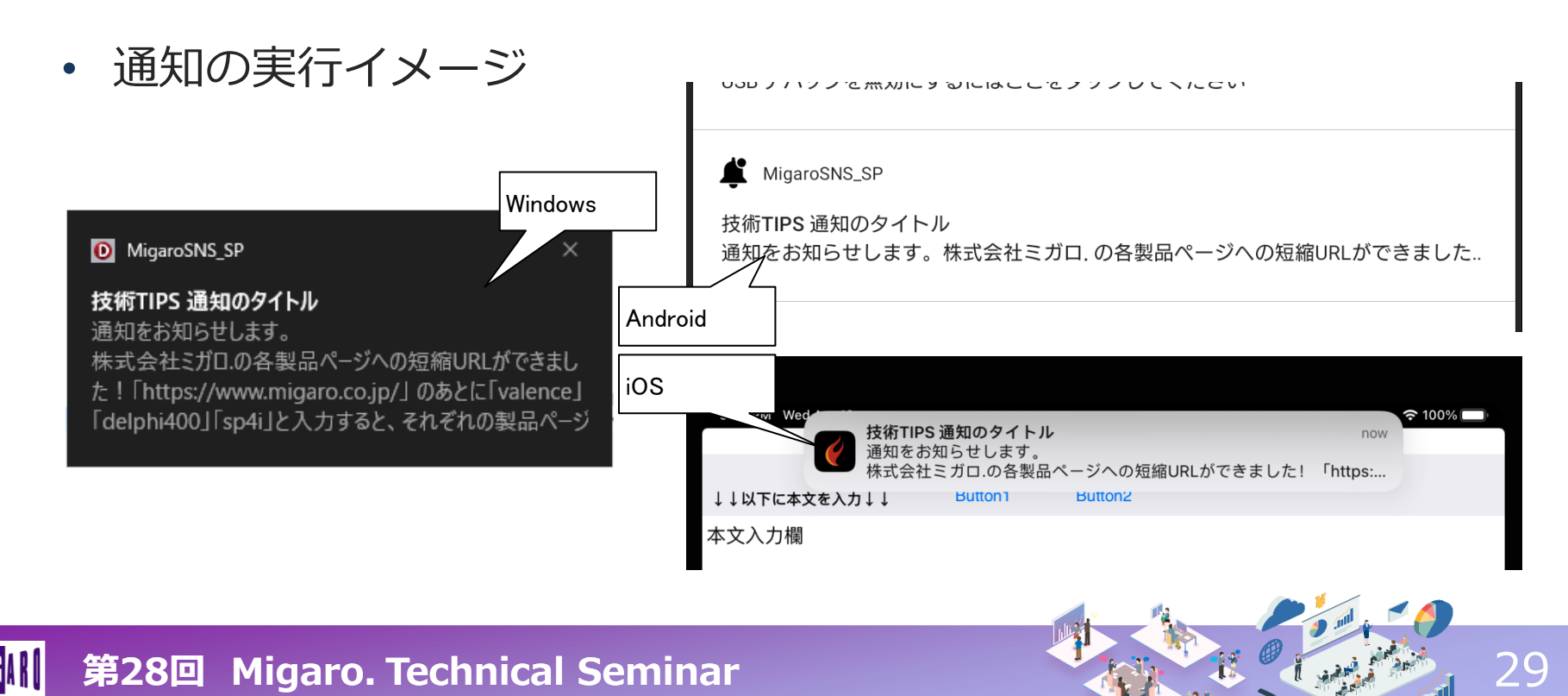

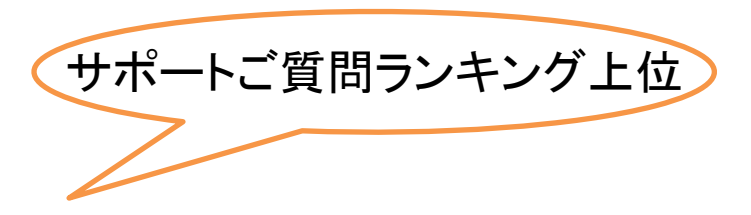

# ■ 複数バージョンの Delphi/400開発環境を入替する方法

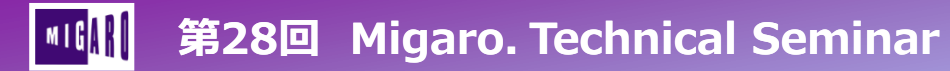

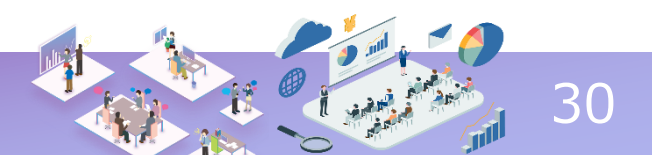

# バージョンアップ作業の並行稼働中などでは、 同一の開発(運用)端末で 複数バージョンのDelphi/400を動かす場合がある

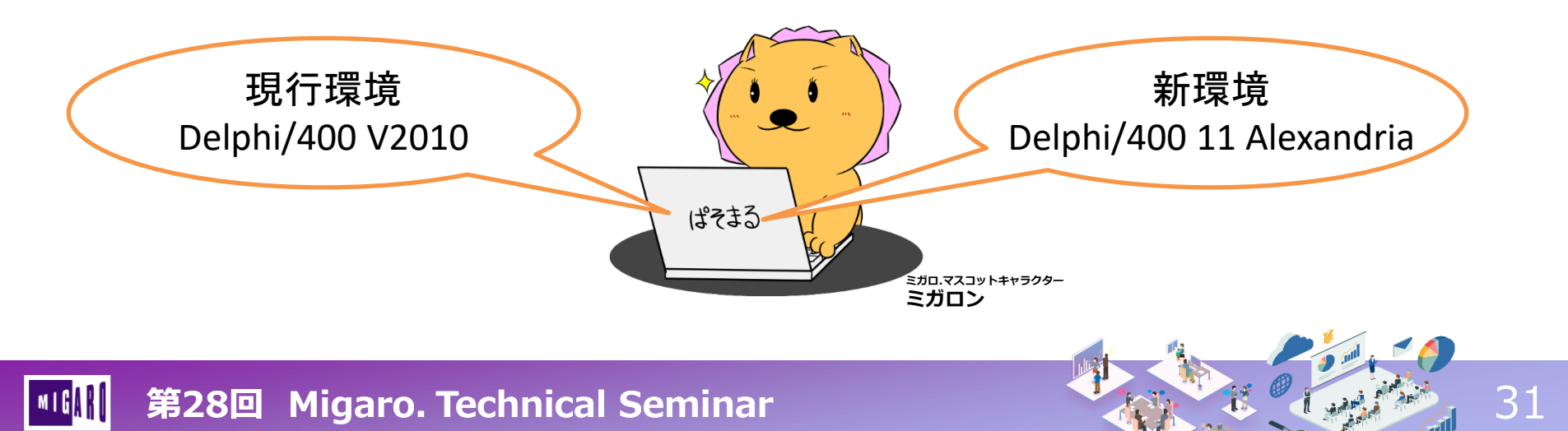

#### クライアントPCでは 複数バージョンのDelphi/400は共存できない (※開発ツール本体であるDelphiは共存可能)

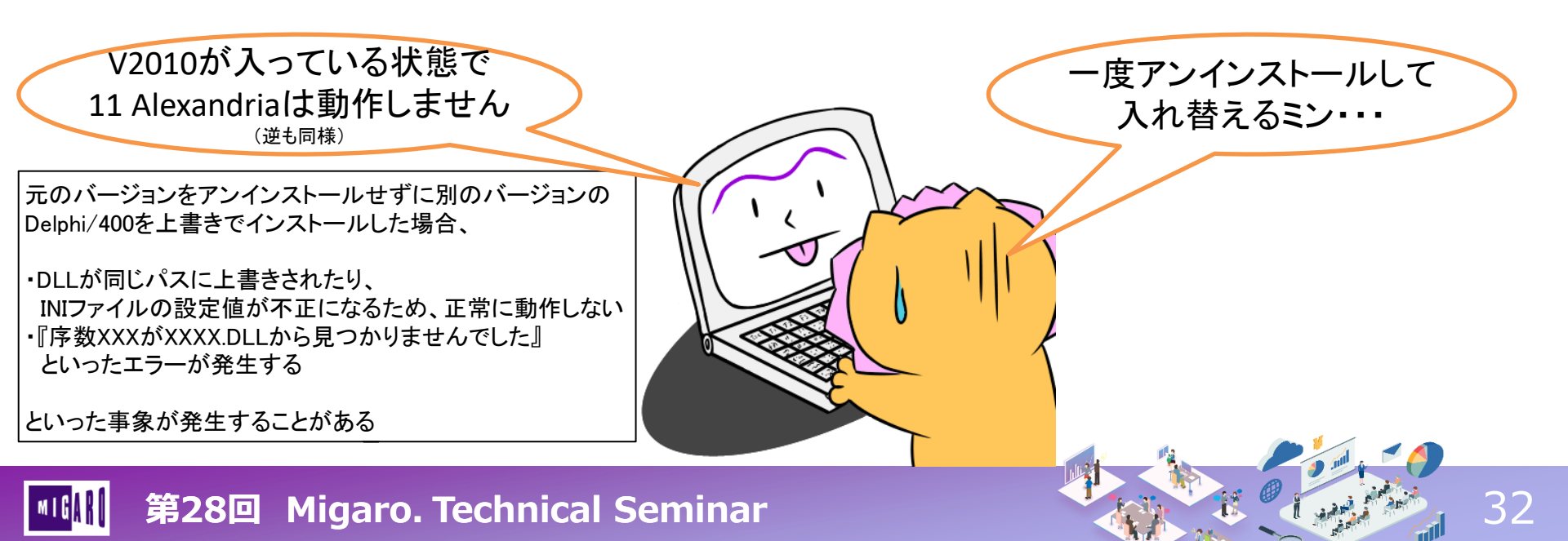

Delphi/400 内部構造の変遷

|           | V5 | V6~V2005    | V2006~XE   | XE3~XE7     | 10 Seattle~<br>11 Alexandria |
|-----------|----|-------------|------------|-------------|------------------------------|
| 設定フォルダ    |    | C:¥co4X     | X (XX部分はバー | ジョンごとに異な    | る)                           |
| 設定ファイル    |    | C:¥Windows  | s¥win.ini  | C:¥co4XX    | ¥CO400.ini                   |
| 対応bit数    |    | 32bitアプリケー  | ーションのみ     | 32bit       | • 64bit                      |
| dbExpress | なし | DBCO400.DLL |            | DBCO430.DLL |                              |
| FireDAC   |    |             | なし         |             | FDCO400.DLL                  |
| レジストリ     |    | ノペ-         | ージョンごとに異た  | はる(詳細後述)    |                              |

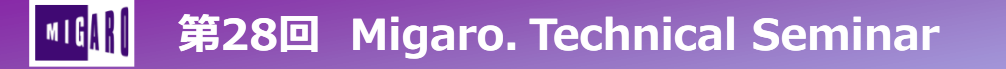

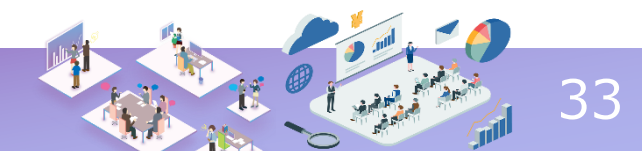

手順①:移行元のバージョンをアンインストール

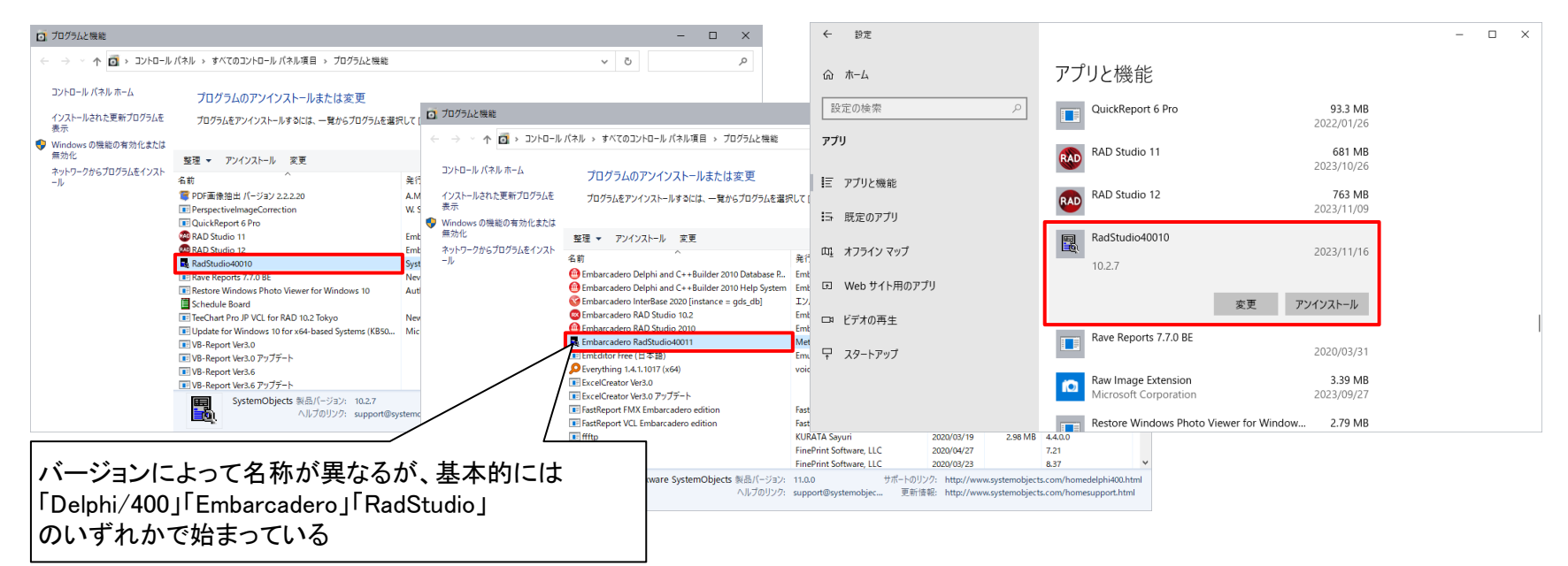

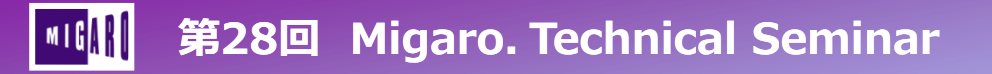

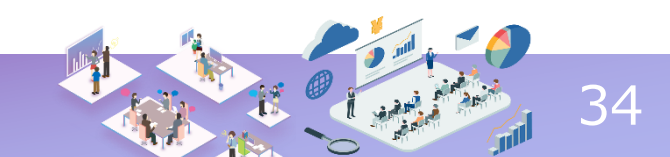

#### 手順①:移行元のバージョンをアンインストール

- ・ 開発版の場合、
  - 本体となるDelphi (RAD Studio) はアンインストール不要

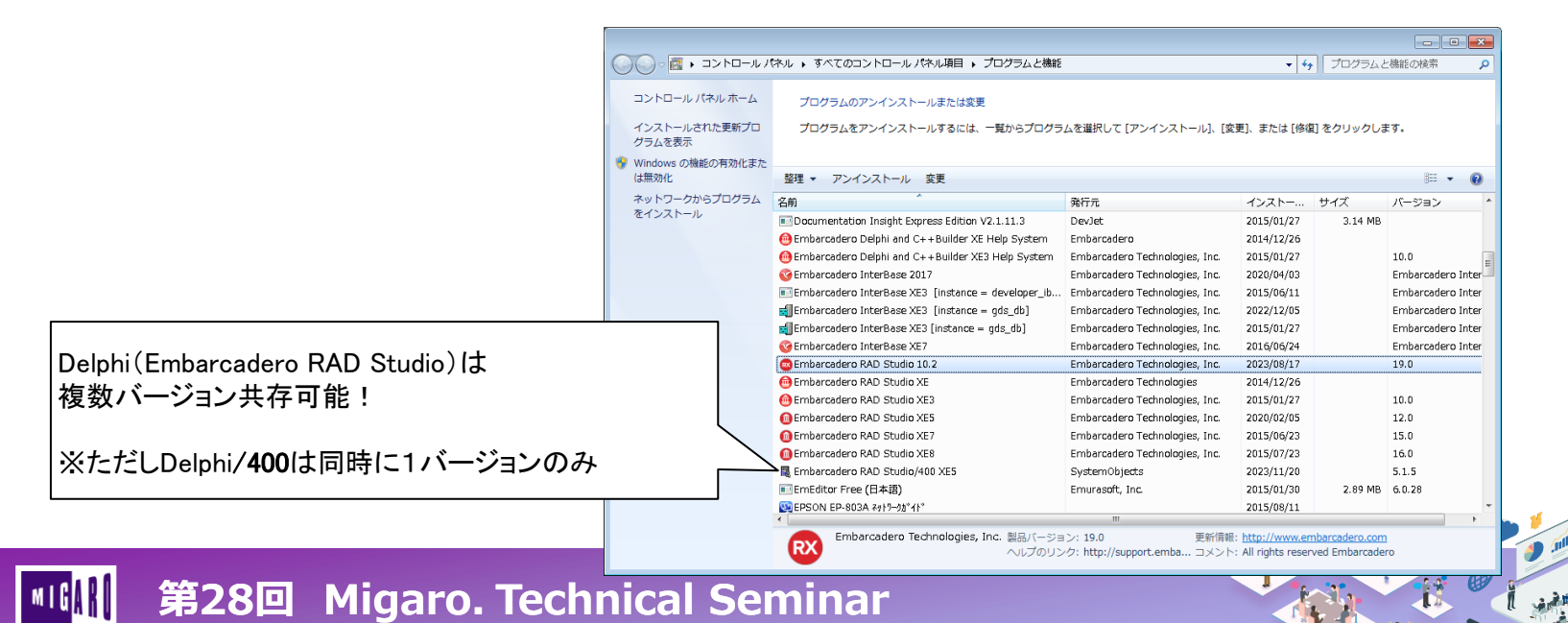

#### 手順②:設定フォルダの削除またはリネーム

|           | V5 | V6~V2005    | V2006~XE   | XE3~XE7     | 10 Seattle~<br>11 Alexandria |
|-----------|----|-------------|------------|-------------|------------------------------|
| 設定フォルダ    |    | C:¥co4X     | X (XX部分はバー | ジョンごとに異な    | る)                           |
| 設定ファイル    |    | C:¥Windows  | s¥win.ini  | C:¥co4XX    | ¥CO400.ini                   |
| 対応bit数    |    | 32bitアプリケー  | ションのみ      | 32bit       | • 64bit                      |
| dbExpress | なし | DBCO400.DLL |            | DBCO430.DLL |                              |
| FireDAC   |    | •           | なし         |             | FDCO400.DLL                  |
| レジストリ     |    | ノベ-         | ージョンごとに異な  | はる(詳細後述)    |                              |

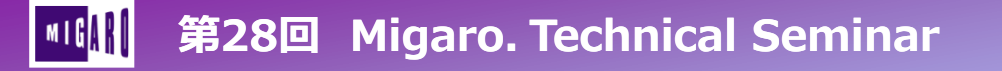

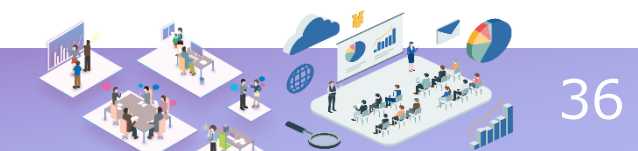

• 手順②:設定フォルダの削除またはリネーム

第28回 Migaro. Technical Seminar

| 🟪   🛃 🗢   Windows (C:)                                                                                                 |                            | - 🗆 X                     |
|----------------------------------------------------------------------------------------------------|----------------------------|---------------------------|
| ファイル ホーム 共有 表示                                                                                                    |                            | ~ 😢                       |
| $\leftrightarrow$ $\rightarrow$ $\checkmark$ $\uparrow$ $\stackrel{\text{IL}}{\longrightarrow}$ > 00.PC > Windows (C:) |                            | ✓ ひ Windows (C:)の検索       |
| ▲ 7/ √/ ア/セフ                                                                                                    | 更新日時                       | 種類 サイズ ヘ                  |
|                                                                                                    | 2023/07/14 9:19            | ファイル フォルダー                |
| OneDrive                                                                                                    | 2023/08/21 11:59           | ファイル フォルダー                |
| 🛄 00.PC                                                                                                    | 2023/02/28 13:06           | )413 BK」などに名前を変更し。        |
|                                                                                                    | 2023/11/21 13:17 300<br>プロ | グラムから読まれないようにする           |
|                                                                                                    | 2022/10/04 14:44           |                           |
|                                                                                                    | 2020/06/08 15:17           | ファイル フォルダー                |
|                                                                                                    | 2020/08/03 11:47           | ¬¬√   . ¬+  .∅            |
|                                                                                                    | 2023/11/20 19:43           |                           |
|                                                                                                    | 2020/11/11 16:36 削除        | 余ではなくリネームにするメリット:         |
|                                                                                                    | 2021/08/06 16:02 1:        | 元のバージョンに再度入れ替える際の利便性向上    |
|                                                                                                    | 2023/07/14 13:51           | Tリアス情報(ALIASES CEG)を再利用可能 |
|                                                                                                    | 2023/08/21 16:40           |                           |
|                                                                                                    | 2018/07/20 14:59           | ファイル フォルダー                |
|                                                                                                    | 2021/07/19 9:28            | ファイル フォルダー                |
|                                                                                                    | 2023/07/24 9:24            | ファイル フォルダー                |
|                                                                                                    | 2023/07/27 13:35           | ファイル フォルダー                |
|                                                                                                    | 2023/07/05 10:35           | ファイル フォルダー                |
| 57 個の項目 1 個の項目を選択                                                                                                    |                            |                           |
|                                                                                                    |                            |                           |

37

l series

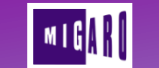

#### 手順③:関連BPLやDLLの削除

必須手順ではないが、古いバージョンに
 「バージョンダウン」の入替を行う場合は念のためにチェック

32ビットアプリケーション用 (64bit端末:「C:¥Windows¥SysWOW64」 32bit端末:「C:¥Windows¥System32」)

E32TCPIP.DLLTCRTR32.DLLCO40032.DLLIDCO400.DLLODCOCFG.DLLCO400NET.DLLDBCO400.DLLDBCO430.DLLco400res.dllSCD400NET.dll「combo400」で始まるBPI・BPL・DCPファイル「dclscd400」で始まるBPI・BPL・DCPファイル「FDCO400」で始まるBPI・BPL・DCPファイル「scd400」で始まるBPI・BPL・DCPファイル「scd400」で始まるBPI・BPL・DCPファイル

CO400LOC.DLL ODCO400.DLL

FDCO400.DLL

バージョンによっては無いファイルもあり 具体的なファイルの一覧は、技術Tipsの https://www.migaro.co.jp/tips/1438/ にも記載

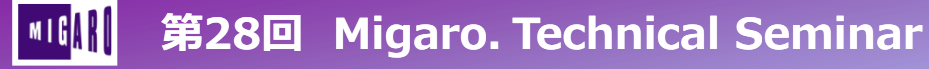

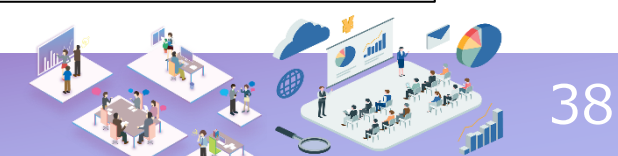

- 手順③:関連BPLやDLLの削除
  - 必須手順ではないが、古いバージョンに
     「バージョンダウン」の入替を行う場合は念のためにチェック

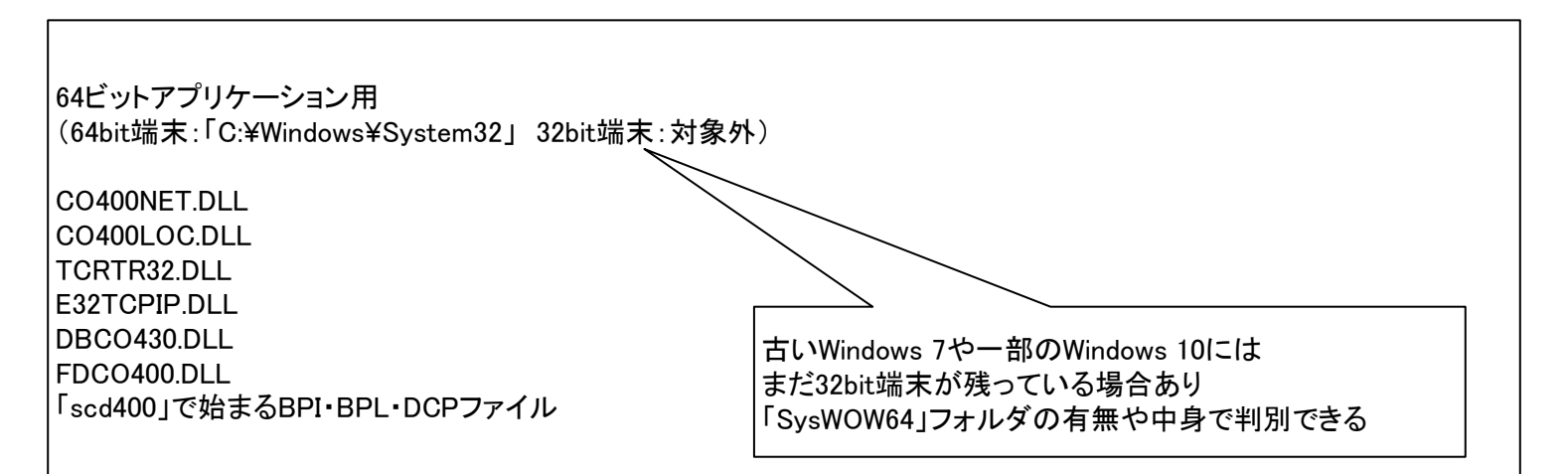

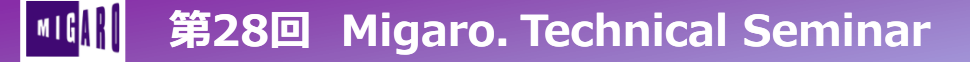

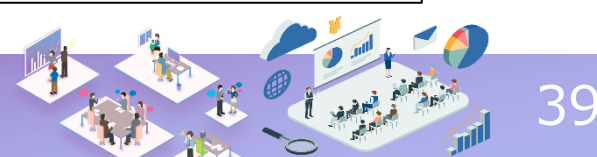

- 手順③:関連BPLやDLLの削除
  - これらの対象ファイルは、System32やSysWOW64で 「\*400\*」で絞り込むと見つけやすい(DBCO430.DLLなど一部を除く)

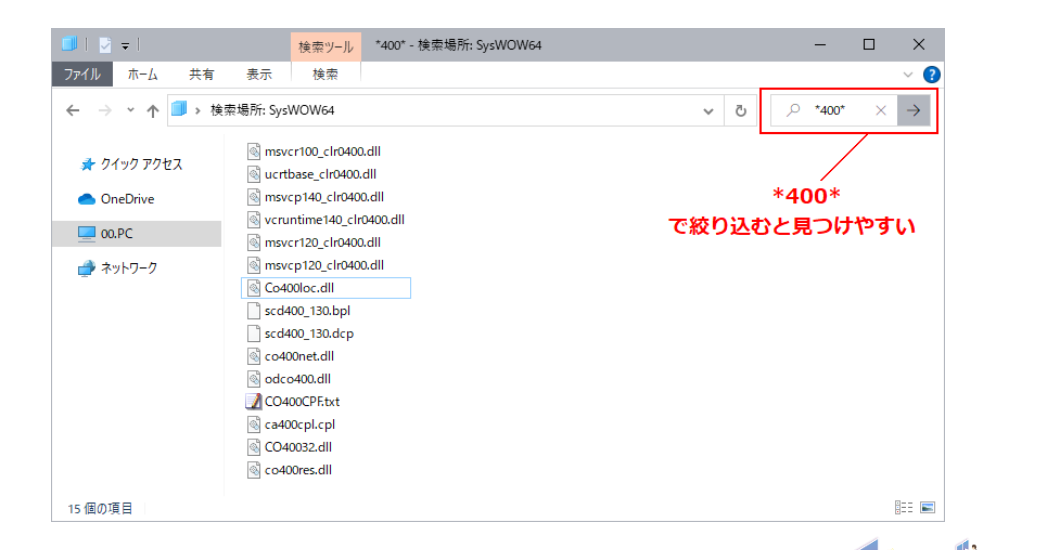

#### <sup>低</sup>III 第28回 Migaro. Technical Seminar

#### 手順④:設定INIファイルのクリア(XE以前必須)

|           | V5 | V6~V2005    | V2006~XE   | XE3~    | XE7            | 10 Seattle<br>11 Alexand | e~<br>dria   |    |
|-----------|----|-------------|------------|---------|----------------|--------------------------|--------------|----|
| 設定フォルダ    |    | C:¥co4X     | X (XX部分はバー | ジョンごと   | こに異な           | る)                       |              |    |
| 設定ファイル    |    | C:¥Windows  | s¥win.ini  | C:¥     | co4XX          | ¥CO400.ini               |              |    |
| 対応bit数    |    | 32bitアプリケー  | ーションのみ     | r       | 32bit          | • 64bit                  | $\sum$       |    |
| dbExpress | なし | DBCO400.DLL |            | DBCO43  | UAC配下<br>設定ファ・ | にあるC:¥Windov<br>イルを外に出すこ | wsから<br>とになっ | った |
| FireDAC   |    |             | なし         | L       |                | FDCO400.[                | OLL          |    |
| レジストリ     |    | ノペ-         | ージョンごとに異な  | いる (詳細) | 後述)            |                          |              |    |

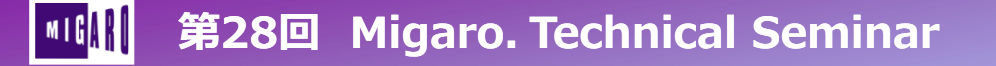

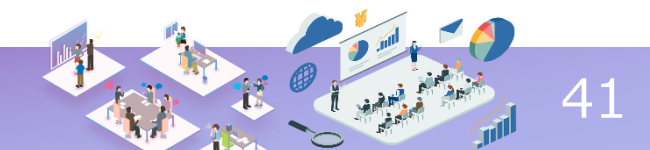

- 手順④:設定INIファイルのクリア(XE以前必須)
  - この手順を飛ばしてしまうと、インストール後のCO400.iniの設定値に不整合が起こり、正しく動作しなくなる
  - XE3~ではwin.iniを使用していないため、この手順は不要

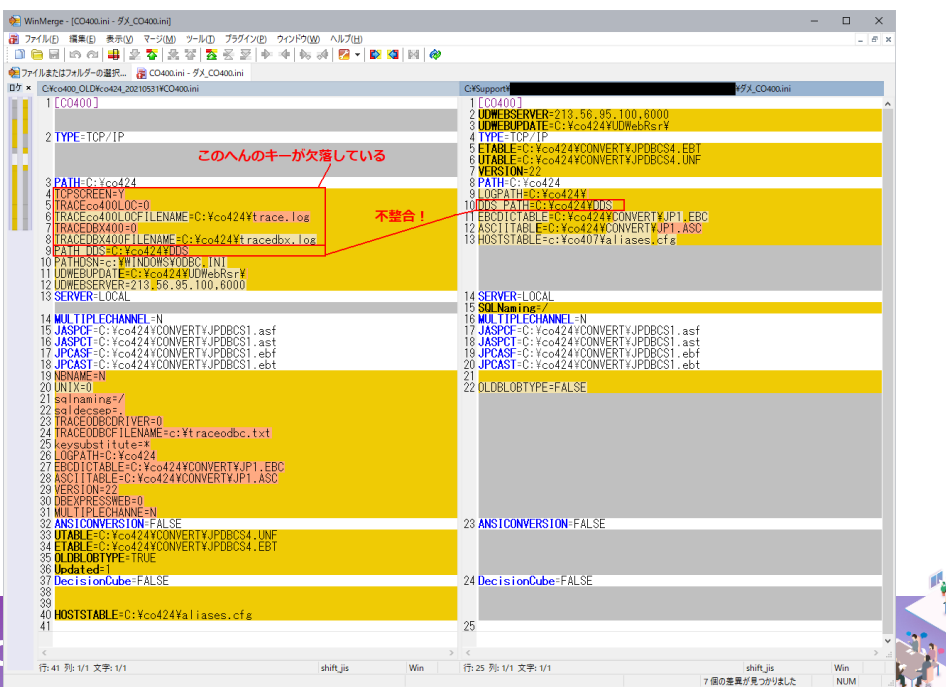

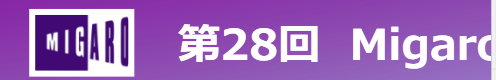

- 手順④:設定INIファイルのクリア(XE以前必須)
  - メモ帳などテキストエディタを管理者権限で実行

|          | _      |           |      |          |      |   |               |
|----------|--------|-----------|------|----------|------|---|---------------|
|          |        |           | ø    |          | Ø    | 2 |               |
|          |        | <b></b>   | ₩    | <b>1</b> |      |   |               |
|          | 启 スタート | からピン留さ    | めを外す |          |      |   |               |
| <b>P</b> | サイズತ   | 更         |      |          | >    |   |               |
|          | その他    |           |      |          | >    | 뀩 | タスク パーにピン留めする |
|          | 前 アンイン | ストール      |      |          |      | 5 | 管理者として実行      |
| Excel    |        | regedit ( | 64bi | regedit  | (32b | 0 | ファイルの場所を開く    |
| Delphi   |        |           |      |          |      |   |               |
|          |        |           |      |          |      |   |               |

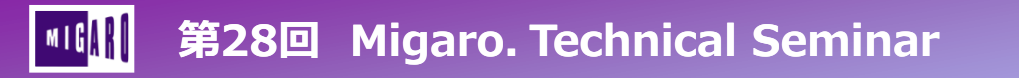

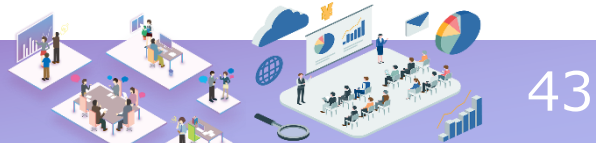

- 手順④:設定INIファイルのクリア(XE以前必須)
  - <u>C:¥Windows¥win.ini</u>を開き [CO400]セクションを削除して保存

| 無題 - ンマ<br>レ(F) | E帳<br>□ 聞く                   |                                                      |                                                         | - • ×                                  | ー L X<br>倉式(Q) 表示(V) ヘルプ(H)                   |
|-----------------|------------------------------|------------------------------------------------------|---------------------------------------------------------|----------------------------------------|-----------------------------------------------|
| Г               | ← → • ↑ <mark>_</mark> « ۷   | Windows (C:) → Windows →                             | ✓ ひ Windowsの検索                                          | م                                      | C0413¥CONVERT¥JP1.EBC<br>D413¥CONVERT¥JP1.ASC |
|                 | 整理 ▼ 新しいフォルダ                 | L                                                    |                                                         | 💷 🕶 🔹                                  | #Convert#JPDBC54.EBT<br>#Convert#JPDBC54.UNF  |
|                 | 🖈 クイック アクセス                  | 名前<br>「「」<br>和 twoin 32 dll                          | 更新日時<br>2019/12/07 18:10                                | 種類 ヘ                                   | _                                             |
|                 | <ul> <li>OneDrive</li> </ul> | US-en.log                                            | 2017/12/26 8:28                                         | テキストドキュメン                              | 137005                                        |
|                 | 00.PC                        | win.ini                                              | 2023/10/27 11:28                                        | INI ファイル                               | 20413¥UDWebUSR¥udwebusr.<br>.56.95.123.6000   |
|                 | 💣 ネットワーク                     | WindowsShell.Manifest WindowsUpdate.log winhlp32.exe | 2019/12/07 18:09<br>2023/11/21 9:01<br>2019/12/07 18:10 | MANIFEST ファイ<br>テキスト ドキュメン<br>アプリケーション | Miliases.cfa<br>空の状能で保存するのは問題たいが              |
|                 |                              | WinREDism.log                                        | 2017/12/25 15:54                                        | テキスト ドキュメン <b>&gt;</b>                 | ファイルごと削除はしない事!                                |
|                 | 771                          | (ル名(N): win.ini                                      | ~ すべてのファイル                                              | (*.*) ~                                | Windows 31との互換設定ファイル                          |
|                 |                              | 文字コード(E): 自動検出                                       | ✓ 開<(0)                                                 | キャンセル                                  |                                               |
|                 |                              | 1行、1列                                                | 100% Windows (                                          | CRLF) UTF-8                            | #UUNVEKT#JPUBUST.ebt                          |

第28回 Migaro. Technical Seminar

• 手順⑤:設定レジストリのクリア

※PCが32bitの場合は 「Wow6432Node」を読み飛ばす

<u>HKEY LOCAL MACHINE¥SOFTWARE¥Wow6432Node</u>
 の中に、「SystemObjects」「TCIS」があればキーごと削除

| IVÝZNU IF19-     IVÝZNU IF19-      IVÝZNU IF19-     IVÝZNU IF19- |                      |        |                    | — C                     | X C                     |                                        |
|----------------------------------------------------------------------------------------------------|----------------------|--------|--------------------|-------------------------|-------------------------|----------------------------------------|
| ファイル(E) 編集(E) 表示(V) お気に入り(A) ヘルブ(H                                                                                                    | )                    |        |                    |                         |                         |                                        |
| コンピューター¥HKEY_LOCAL_MACHINE¥SOFTWARE¥WOW                                                                                                    | /6432Node¥SystemObje | ects   |                    |                         |                         |                                        |
| > Sota                                                                                                    | ▲ 名前                 | 種類     | データ                |                         |                         |                                        |
| SystemObjects                                                                                                    | <u>ab</u> (既定)       | REG_SZ | (値の設定なし)           |                         |                         |                                        |
| RadStudio40010                                                                                                    | (ab) ConfigFile      | REG_SZ | c:¥co424¥co400.ini |                         |                         |                                        |
| TCIS     RadStudio40010                                                                                                    |                      |        | (*<br>(*           | <b>System</b><br>TCIS:S | <b>Object</b><br>ystem( | s:Delphi/400 開発元の名前)<br>Objectsの前身の名前) |
| System                                                                                                    | v                    |        |                    |                         |                         |                                        |

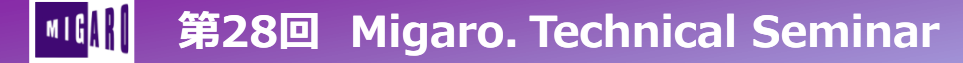

#### • 手順⑥:移行先Delphi/400をインストール

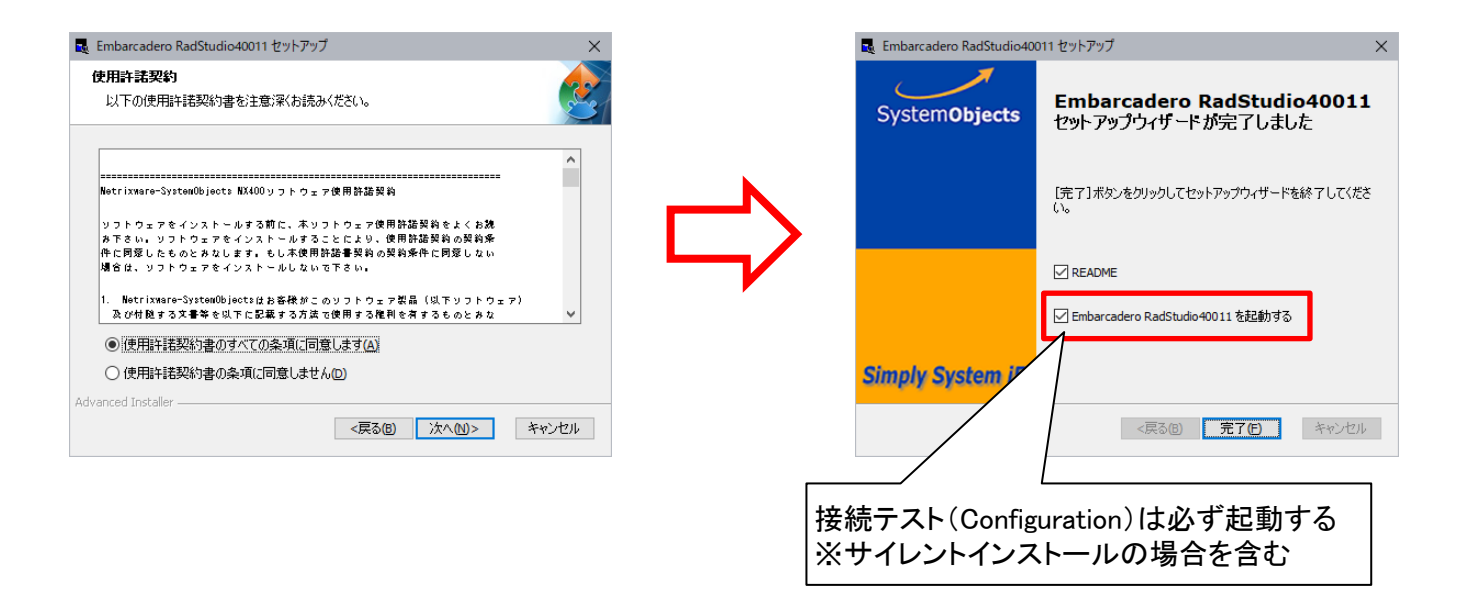

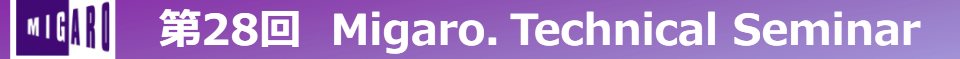

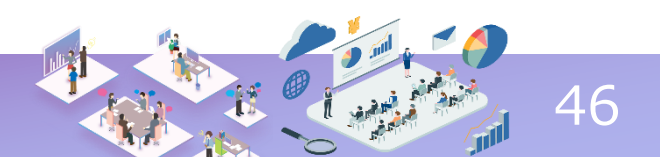

移行先Delphi/400をインストール後

| R Access to AS/400  | Configuration                                                        |                      |               |             |               |          |         | —     |                | $\times$ |
|---------------------|----------------------------------------------------------------------|----------------------|---------------|-------------|---------------|----------|---------|-------|----------------|----------|
| Communication type  |                                                                      |                      |               |             |               |          |         |       |                |          |
|                     | Using config                                                         | uration file : O:¥ce | o427¥co400 ir | ni          |               |          |         |       |                |          |
| 🥅 Multiple Channel  |                                                                      |                      |               |             |               |          |         |       |                |          |
| Connection type     | Contra                                                               |                      | 111           |             | _             |          |         |       |                |          |
|                     | Country                                                              |                      | ATT COU       | itties      | <u> </u>      | Help me  |         |       |                |          |
| TOP/IP              | Default                                                              | Code Page            | 0/897         | <b>_</b>    |               |          |         |       |                |          |
|                     | Default                                                              | AS/400 Library:      | 0             | 0423        | -             |          |         |       |                |          |
|                     |                                                                      |                      | ,             |             | _             |          |         |       |                |          |
| C SNA/Server        | TCP/IP Configuration DLL Information Product installed Options About |                      |               |             |               |          |         |       |                |          |
|                     | AS/400 List                                                          |                      |               |             |               |          |         |       |                |          |
|                     | AS/400 NAME                                                          | AS/400 ADDRESS       | PORT          | CODE PAGE   | LIBRARY       | 128 Byte | Unicode | BOEOF | Up             |          |
| C Rumba/95          |                                                                      |                      |               |             |               |          |         |       | Dowr           | 1        |
|                     |                                                                      |                      |               |             |               |          |         |       |                |          |
|                     | Ш г                                                                  |                      |               |             |               |          |         | -     | Aga            |          |
| C Rally!95          |                                                                      | $- m o k (\pm$       | t_1+ A.       | 。ことも        | 1+-L          | て        |         |       |                | У        |
|                     |                                                                      |                      |               | oply/2/14   |               |          | -       |       | D <u>e</u> let | e        |
|                     |                                                                      | CO400.inil           | こ反映る          | される設定       | 正値が           | 仔在す      | - る     |       |                |          |
| 🔿 Other (NS Router) |                                                                      |                      |               |             |               |          |         | _     |                |          |
|                     |                                                                      |                      | ~             |             |               |          |         | >     |                |          |
|                     |                                                                      |                      |               |             |               |          |         | -     |                |          |
| ОК                  | Cancel                                                               | Apply                |               | Apply and T | est Connectio | in       |         |       |                |          |

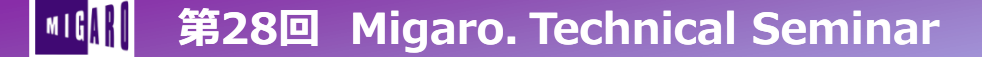

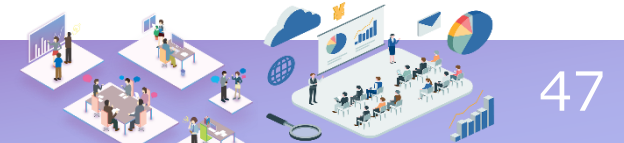

TAALB

#### • 移行先Delphi/400をインストール後

| TAAL BM | ταδί ΝΩ | TAM.IMN | τάτιτι                       |                    | TATIR |  |  |  |  |  |
|---------|---------|---------|------------------------------|--------------------|-------|--|--|--|--|--|
| 2       | 1       | 1       | XXI                          |                    |       |  |  |  |  |  |
| 2       | 2       | 1       | 感情のピクセル                      |                    |       |  |  |  |  |  |
| 2       | 3       | 1       | NATURAL LIPS                 |                    |       |  |  |  |  |  |
| 2       | 4       | 1       | HOROSCOPE                    | DROSCOPE           |       |  |  |  |  |  |
| 2       | 5       | 1       | まわせPDCAサイクル                  | <b>まわせPDCAサイクル</b> |       |  |  |  |  |  |
| 2       | 6       | 1       | 電車で聴くと映画の主人公になれる曲(INTERLUDE) |                    |       |  |  |  |  |  |
| 2       | 7       | 1       | OPEN                         |                    |       |  |  |  |  |  |
| 2       | 8       | 1       | 観察日記                         |                    |       |  |  |  |  |  |
| 2       | 9       | 1       | SNACK                        |                    |       |  |  |  |  |  |
| 2       | 10      | 1       | 鴨川等間隔                        |                    |       |  |  |  |  |  |
| 2       | 11      | 1       | 戈                            |                    |       |  |  |  |  |  |
| 3       | 1       | 1       | NO TOUCH SERVICE ACE         |                    |       |  |  |  |  |  |
| 3       | 2       | 1       | からだ                          |                    |       |  |  |  |  |  |
| 3       | 3       | 1       | PTA                          |                    |       |  |  |  |  |  |
| 3       | 4       | 1       | 弱者                           |                    |       |  |  |  |  |  |
| 3       | 5       | 1       | なにをやってもあかんわ                  |                    |       |  |  |  |  |  |
| 3       | 6       | 1       | 確実に2分で眠れる睡眠音                 | 楽(INTERLUDE)       |       |  |  |  |  |  |
| 3       | 7       | 1       | CALCULATED                   |                    |       |  |  |  |  |  |
| 3       | 8       | 1       | OKAZAKI UNREAL HYPOTHES      | IS                 |       |  |  |  |  |  |
| 3       | 9       | 1       | JACK FROST                   |                    |       |  |  |  |  |  |
| 3       | 10      | 1       | 私生活                          |                    |       |  |  |  |  |  |
| 3       | 11      | 1       | 龍                            |                    |       |  |  |  |  |  |
| 3       | 12      | 1       | THE ABYSS                    |                    |       |  |  |  |  |  |
| 4       | 1       | 1       | CHAMPIONSHIP                 |                    |       |  |  |  |  |  |
| 4       | 2       | 1       | おっさん                         |                    |       |  |  |  |  |  |
|         |         | 1.1     | LICODITAL                    |                    |       |  |  |  |  |  |

|   |        |        |                           | NG(未設定)     |        |
|---|--------|--------|---------------------------|-------------|--------|
| М | TAALNO | TAMJMN | TATITL                    |             | TATIRK |
| 2 | 1      | 1      | XXL                       |             |        |
| 2 | 2      | 1      |                           |             |        |
| 2 | 3      | 1      | NATURAL LIPS              |             |        |
| 2 | 4      | 1      | HOROSCOPE                 |             |        |
| 2 | 5      | 1      | PDCA                      |             |        |
| 2 | 6      | 1      |                           | (INTERLUDE) |        |
| 2 | 7      | 1      | OPEN                      |             |        |
| 2 | 8      | 1      |                           |             |        |
| 2 | 9      | 1      | SNACK                     |             |        |
| 2 | 10     | 1      |                           |             |        |
| 2 | 11     | 1      |                           |             |        |
| 3 | 1      | 1      | NO TOUCH SERVICE ACE      |             |        |
| 3 | 2      | 1      |                           |             |        |
| 3 | 3      | 1      | PTA                       |             |        |
| 3 | 4      | 1      | ٨                         |             |        |
| 3 | 5      | 1      | 1                         |             |        |
| 3 | 6      | 1      | 2 ()                      | (NTERLUDE)  |        |
| 3 | 7      | y      | CALCULATED                |             |        |
| 3 | %      |        | OKAZAKI UNREAL HYPOTHESIS |             |        |
| 3 |        |        | JACK FROST                |             |        |
| 3 |        |        |                           |             |        |
| 3 |        |        |                           |             |        |
| 3 | /      |        | THE ABYSS                 |             |        |
| Y | /      |        | CHAMPIONSHIP              |             |        |
|   |        |        |                           |             |        |
| / |        | /      |                           |             |        |

未設定のままだと、 全角文字が空白で読み込まれる

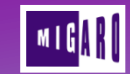

#### 第28回 Migaro. Technical Seminar

48

- 移行先Delphi/400をインストール後
  - ALIASES.CFGファイルには IBM i 接続先情報が格納

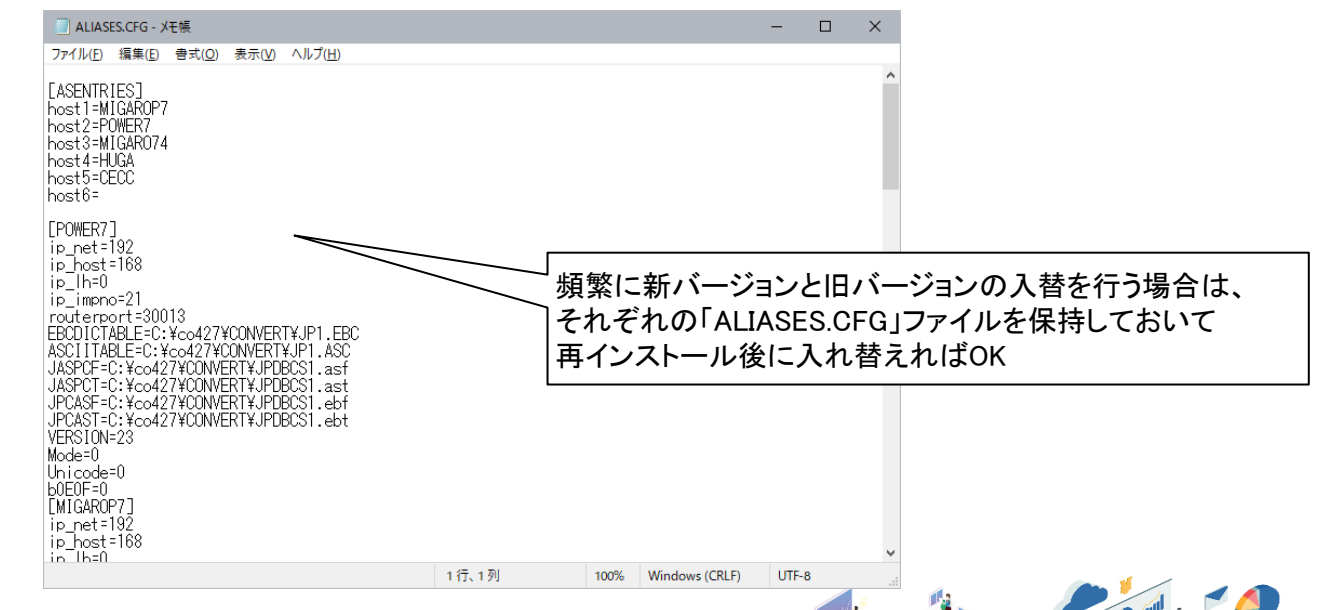

49

<sup>山</sup>•<mark>山</mark> 第28回 Migaro. Technical Seminar

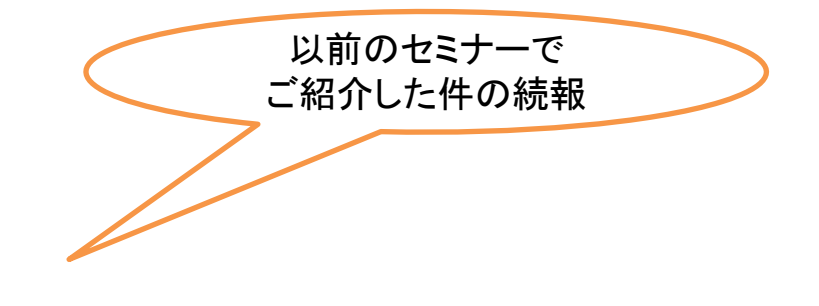

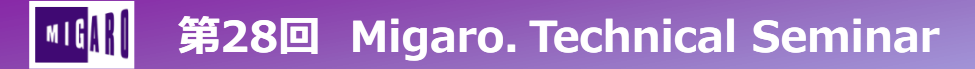

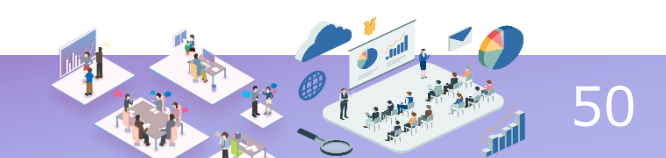

• 過去にもEdge対応についてご案内してきた

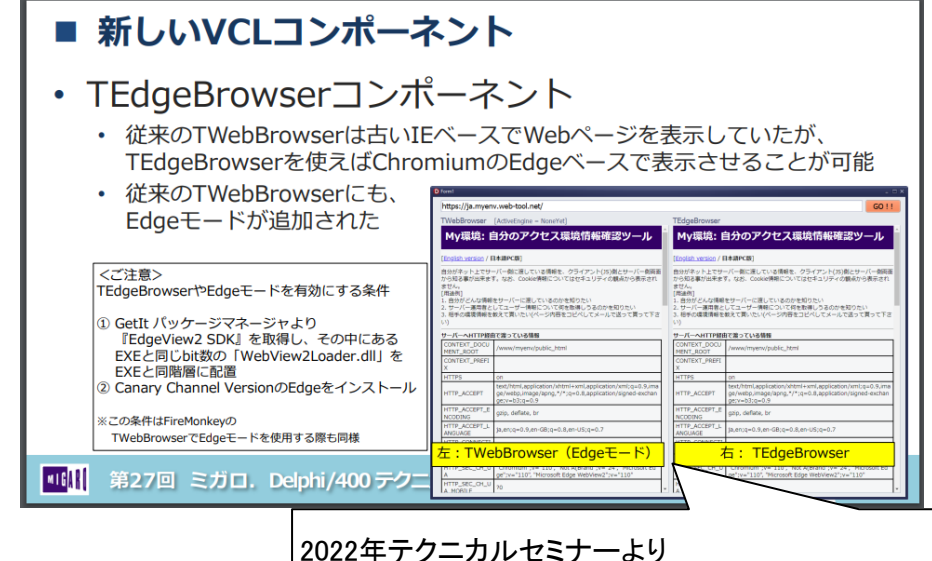

2022年ナソーガルセミナーより https://www.migaro.co.jp/ts/27th/Session1.pdf

『<mark>III】 第28回 Migaro. Technical Seminar</mark>

• 現在はIEを直接起動できなくなっている

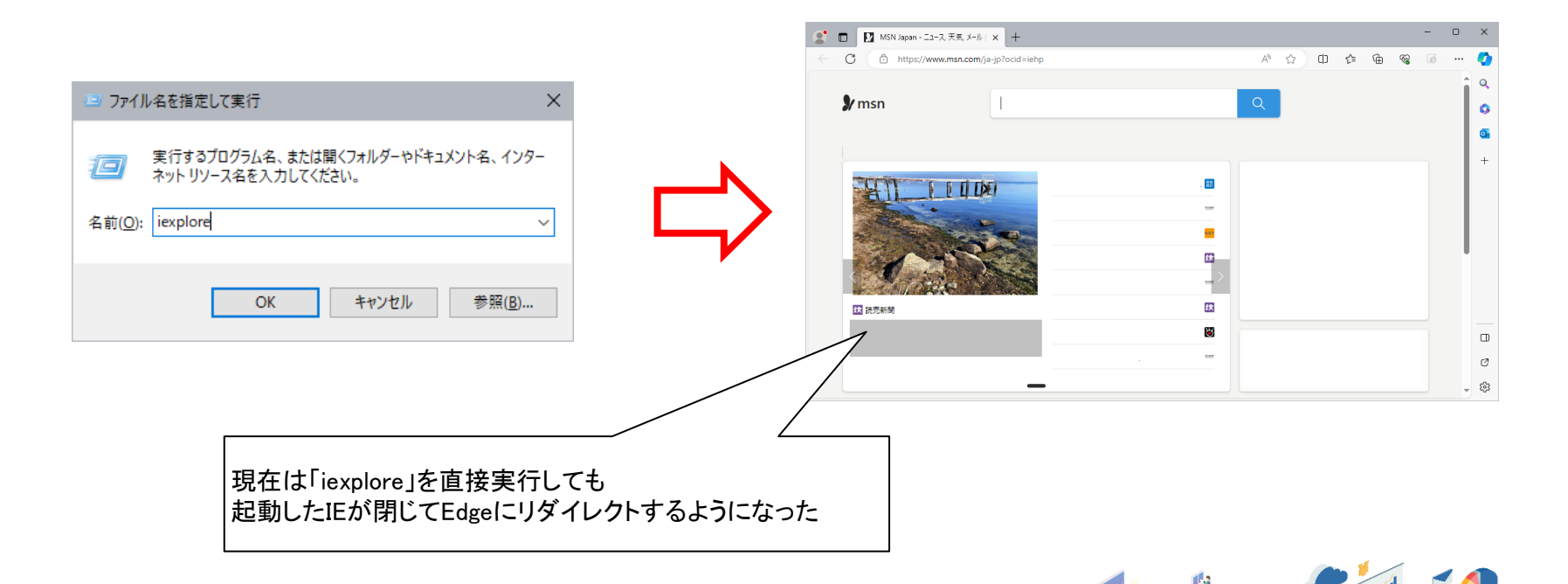

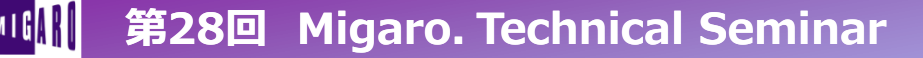

DelphiのTWebBrowserは内部的にIEで動いている

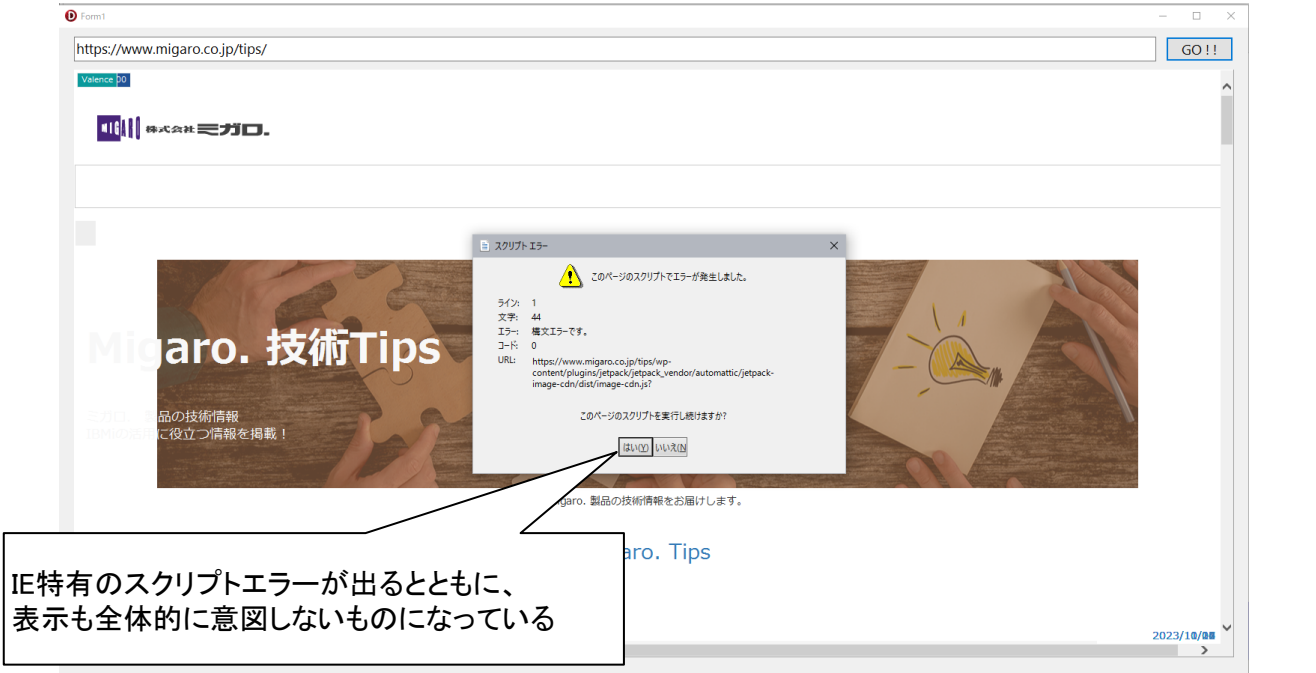

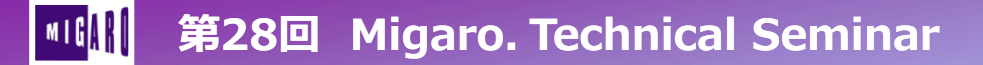

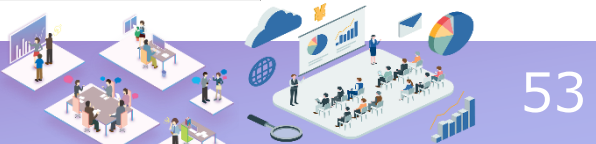

DelphiのTWebBrowserは内部的にIEで動いている

| My環境: 自                                                                        | かのアクセス環境情報確認ツール ^                                                                                                    |  |  |  |  |  |  |  |
|--------------------------------------------------------------------------------|----------------------------------------------------------------------------------------------------|--|--|--|--|--|--|--|
| [English version / 日;                                                          | 本语PC版]                                                                                                    |  |  |  |  |  |  |  |
| 自分がネット上でサー/<br>ら表示されません。<br>(用途例)<br>1.自分がどんな情報を<br>2.サーバー運用者とし<br>3.相手の環境情報を勃 | 自分がネットとでサーバー側に渡している情報を、クライアンド(IS)側とサーバー側両面から知る事が出来ます。なお、Cookiel情報についてはセキュリティの観点か<br>ら表示されません。<br>[用途例]<br>1. 自分がどんな情報をサーバーに渡しているのかを知りたい<br>2. サーバー運用者としてユーザー情報について何を取得しうるのかを知りたい<br>3. 相手の環境情報を教えて買いたい(ページ内容をコピペレてメールで送って買って下さい) |  |  |  |  |  |  |  |
| サーバーへHTTP経由7                                                                   | サーバーヘルゴア経由で誇っている情報                                                                                                    |  |  |  |  |  |  |  |
| CONTEXT_DOCUME                                                                 | NT /www/myenv/public_html                                                                                                    |  |  |  |  |  |  |  |
| CONTEXT_PREFIX                                                                 |                                                                                                    |  |  |  |  |  |  |  |
| HTTPS                                                                          | on                                                                                                    |  |  |  |  |  |  |  |
| HTTP_ACCEPT                                                                    | */*                                                                                                    |  |  |  |  |  |  |  |
| HTTP_ACCEPT_ENCO<br>DING                                                       | O gzip, deflate                                                                                                    |  |  |  |  |  |  |  |
| HTTP_ACCEPT_LANG<br>AGE                                                        | GU ja-JP                                                                                                    |  |  |  |  |  |  |  |
| HTTP_CONNECTION                                                                | A Keep-Alive                                                                                                    |  |  |  |  |  |  |  |
| HTTP_HOST                                                                      | ja.myenv.web-tool.net                                                                                                    |  |  |  |  |  |  |  |
| HTTP_USER_AGENT                                                                | Mozilla/4.0 (compatible; MSIE 7.0; Windows NT 10.0; WOW64; Trident/7.0; .NET4.0C; .NET4.0E; .NET CLR 2.0.50727; .N<br>ET CLR 3.0.30729; .NET CLR 3.5.30729)                                                                      |  |  |  |  |  |  |  |
| QUERY_STRING                                                                   |                                                                                                    |  |  |  |  |  |  |  |
| REMOTE_ADDR                                                                    | 210.196.171.96                                                                                                    |  |  |  |  |  |  |  |
| REMOTE_PORT                                                                    | 60297                                                                                                    |  |  |  |  |  |  |  |
| REQUEST_METHOD                                                                 |                                                                                                    |  |  |  |  |  |  |  |

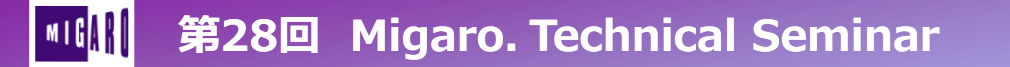

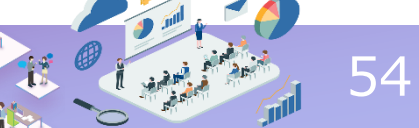

• (補足) Delphi IDE起動時のスクリプトエラー回避手順

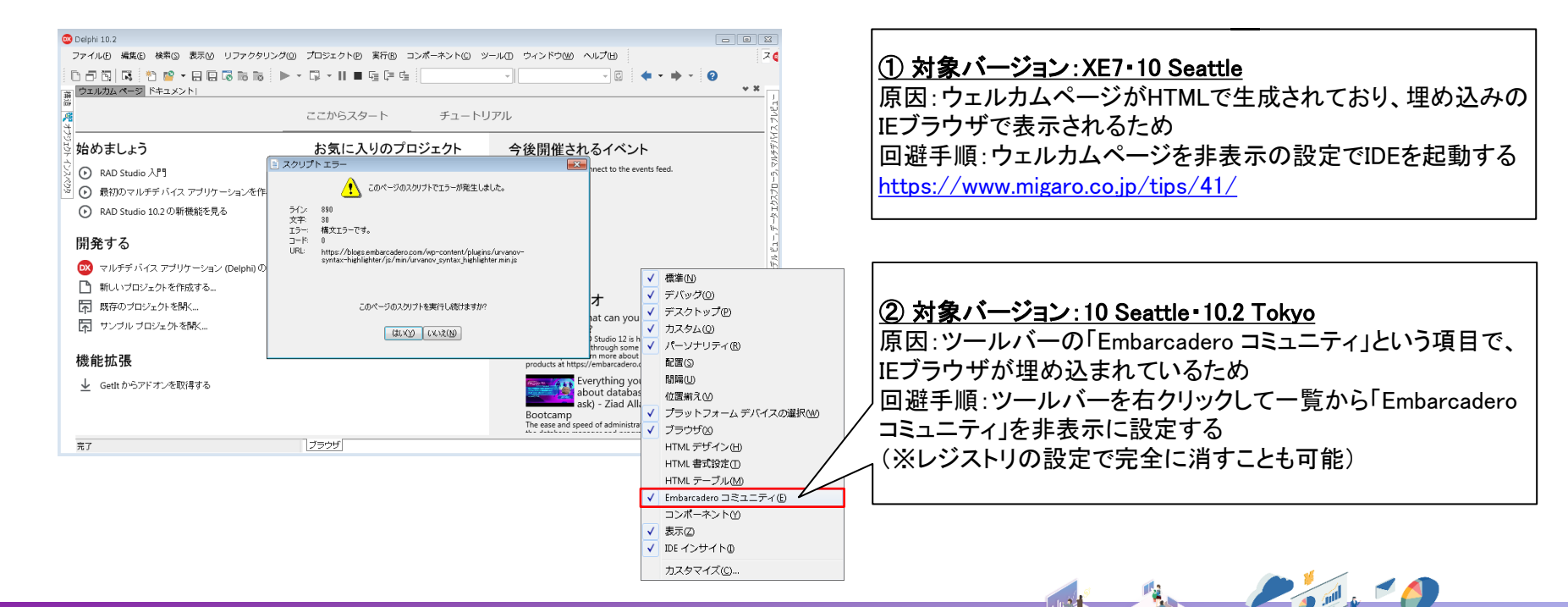

55

第28回 Migaro. Technical Seminar

Delphi内のブラウザをEdge対応させる条件

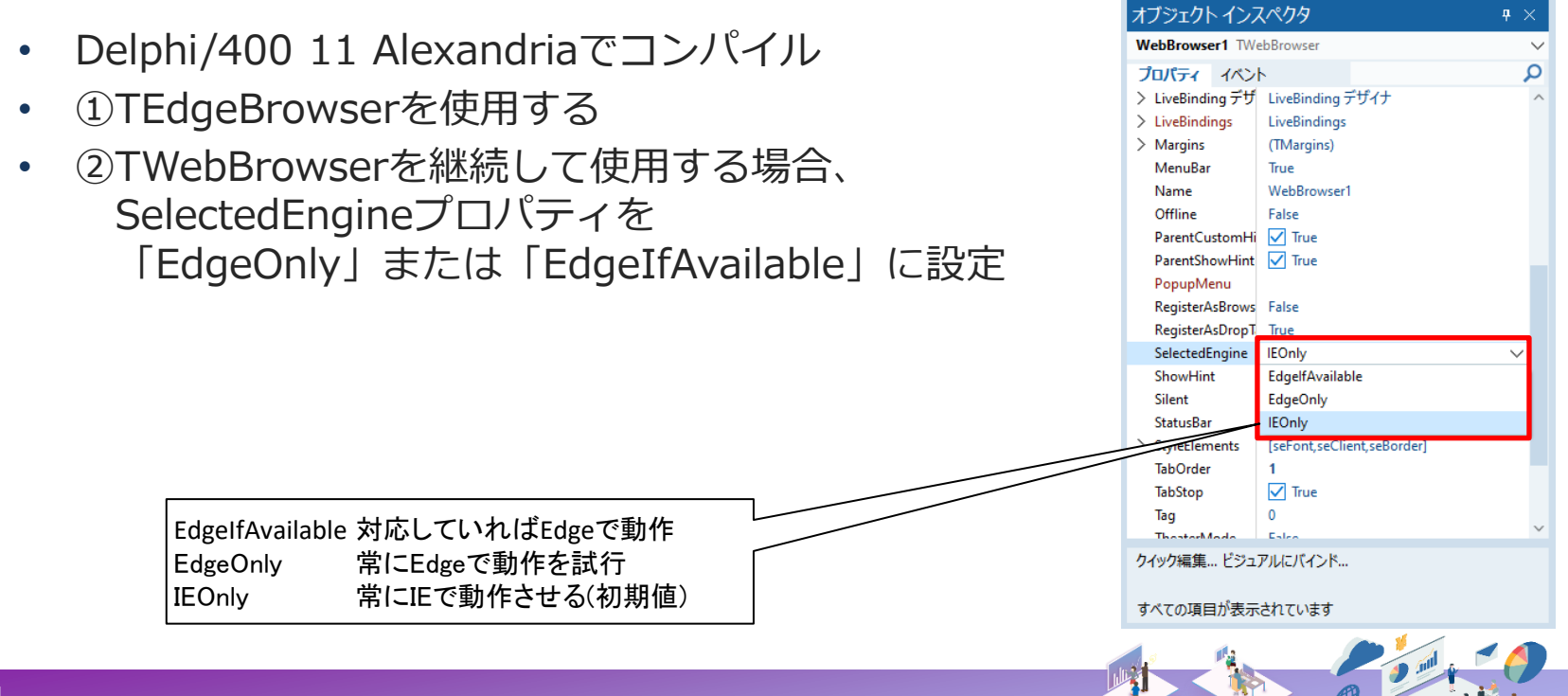

- Delphi内のブラウザをEdge対応させる手順
  - 『WebView2Loader.dll』をEXEと同階層に配置する
  - 入手方法
    - Office等に付属しているファイルを探す
    - DelphiのGetIt パッケージマネージャから取得する

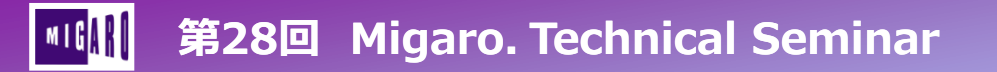

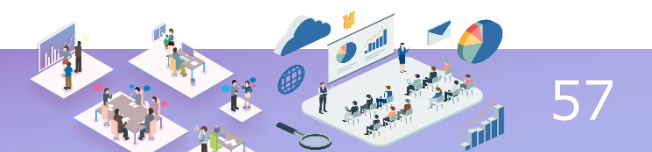

GetItからWebViewを取得

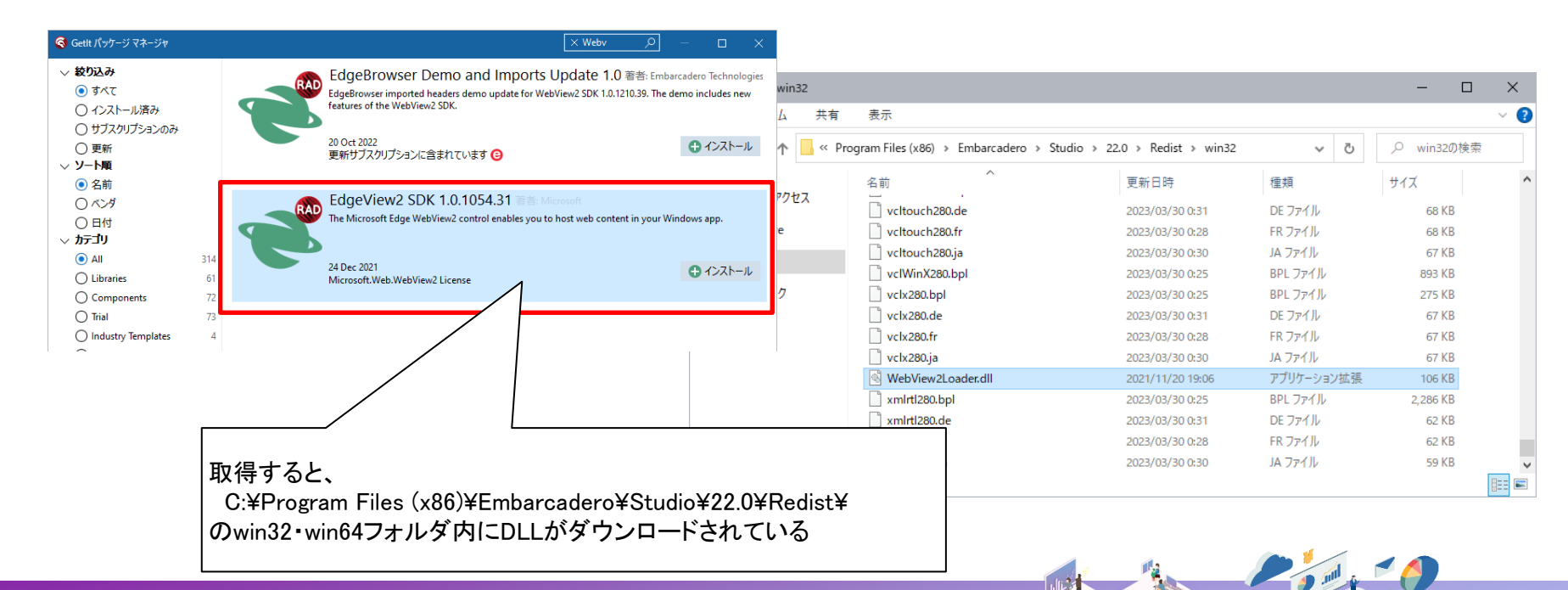

58

#### 第28回 Migaro. Technical Seminar

# ご清聴ありがとうございました。

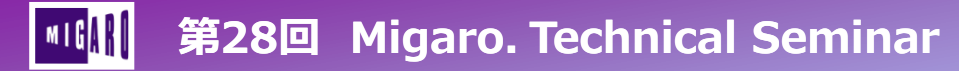

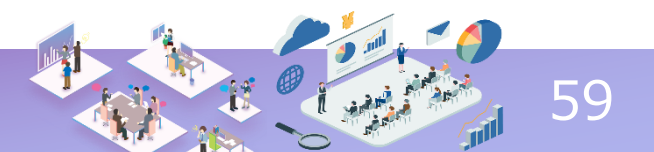